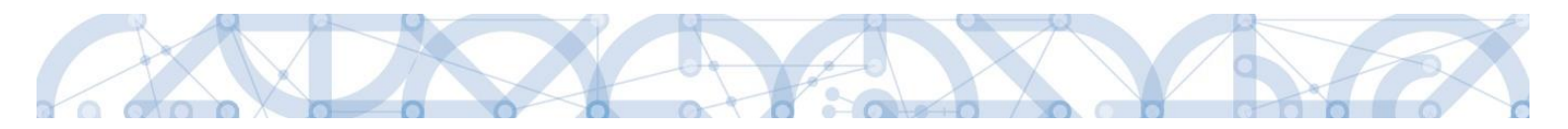

# Uživatelská příručka IS KP14+

# Zpráva o realizaci

# **Operační program**

# Výzkum, vývoj a vzdělávání Programové období 2014 – 2020

Verze 1.3 Platná k 7. 3. 2017

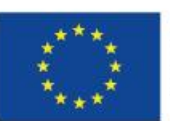

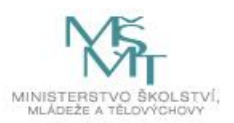

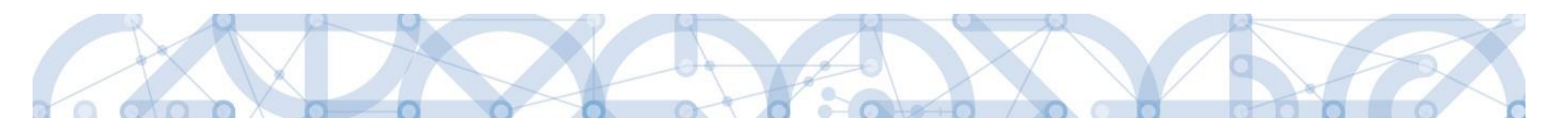

# Obsah

| 1.    | Úvod                                         |
|-------|----------------------------------------------|
| 2.    | Vytvoření a editace IoP/ZoR 4                |
| 3.    | Vyplnění zprávy o realizaci – krok za krokem |
| 3.1.  | Informace o zprávě                           |
| 3.2.  | Realizace, provoz/údržba výstupu9            |
| 3.3.  | Klíčové aktivity10                           |
| 3.4.  | Indikátory 10                                |
| 3.5.  | Horizontální principy                        |
| 3.6.  | Identifikace problémů                        |
| 3.7.  | Publicita                                    |
| 3.8.  | Veřejné zakázky15                            |
| 3.8.1 | L. Subjekty projektu                         |
| 3.8.2 | 2. Adresy subjektu                           |
| 3.8.3 | 3. Osoby subjektu                            |
| 3.8.4 | 1. Hodnocení a odvolání                      |
| 3.8.5 | 5. Údaje o smlouvě a dodatku20               |
| 3.8.6 | 5. Návrh/podnět na úohs 22                   |
| 3.8.7 | 7. Přílohy k VZ                              |
| 3.9.  | Příjmy                                       |
| 3.10  | . Firemní proměnné                           |
| 3.11  | . Dokumenty zprávy                           |
| 3.12  | . Dokumenty                                  |
| 3.13  | . Čestná prohlášení                          |
| 3.14  | . Kontroly                                   |
| 3.15  | . Podpis dokumentu                           |
| 4.    | Proces kontroly Zprávy o realizaci           |
| 4.1.  | Vráceni zprávy o realizaci k dopracování     |
| 4.2.  | Schválení Zprávy o realizaci                 |

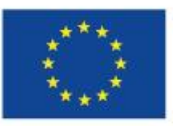

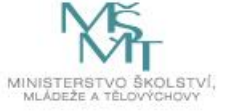

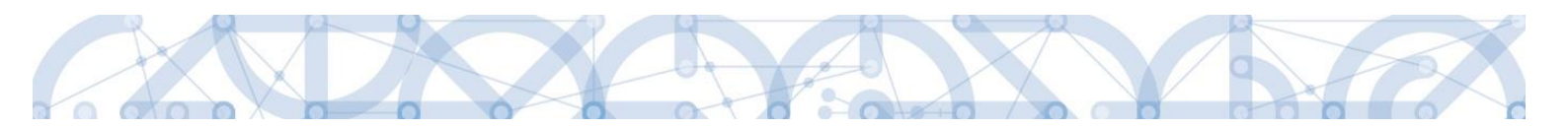

### Přehled změn

| Kapitola/ strana    | Název změny                              | Popis změny                                                              |
|---------------------|------------------------------------------|--------------------------------------------------------------------------|
| Kap. 1/ strana 4    | Doplnění úvodních<br>informací           | Upřesnění vazby ZoR a ŽoP<br>na probíhající změnové<br>řízení.           |
| Kap. 3.4, strana 11 | Indikátory - Upřesnění<br>naplnění polí. | Upřesnění naplnění polí<br>Dosažená hodnota a Datum<br>dosažené hodnoty. |
| Kap. 3.4/ strana 12 | Indikátory – Vazba na IS<br>ESF14+       | Upřesnění načítání dat z IS<br>ESF14+.                                   |
| Kap. 3.8/strana 16  | Rámcová smlouva – Podtyp<br>VZ.          | Upřesnění postupu pro<br>veřejnou zakázku typu<br>rámcová smlouva.       |
| Kap. 3.11/strana 25 | Aktualizace záložky<br>Dokumenty.        | Upřesnění využití této<br>záložky a změna čísla<br>kapitoly.             |
| Kap.3.12/strana 26  | Nová záložka Dokumenty zprávy.           | Upřesnění práce s novou<br>záložkou.                                     |

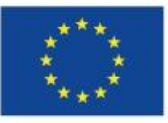

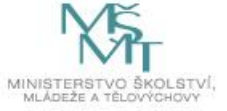

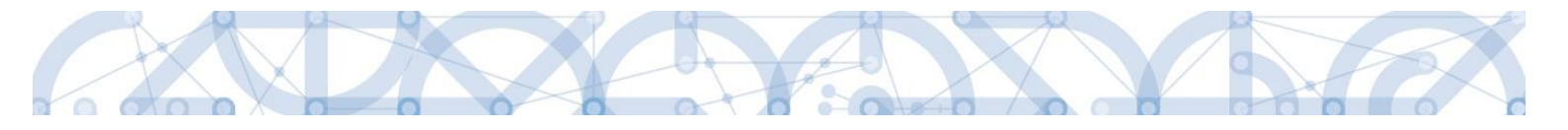

# 1. Úvod

Příručka si klade za cíl seznámit uživatele na straně příjemce s vyplněním, finalizací a podáním zprávy o realizaci (dále jen ZoR) ve fázi realizace projektu.

Pro korektní práci na formuláři ZoR je nutné dodržovat HW a SW požadavky (k dispozici na úvodní obrazovce IS KP14+, záložka HW a SW požadavky). Formulář ZoR je podepisován prostřednictvím platného elektronického podpisu.

Podmínkou zpřístupnění záložky ZoR je stav Projekt ve fyzické realizaci.

Doporučujeme, aby v době založení ZoR a ŽoP byly již schváleny všechny žádosti o změnu na projektu. Tímto postupem bude zajištěna konzistentnost dat.

# 2. VYTVOŘENÍ A EDITACE IOP/ZOR

Po přihlášení uživatele na svůj uživatelský účet v IS KP14+ je k dispozici modul Žadatel. Zde je přehled všech žádostí/projektů daného uživatele. Založení IoP/ZoR nemůže provést uživatel s Čtenář projektu, ostatní role ano.

| <b>MS</b> 2014+ |        |       |       |       |         |       |    | 🖿 česky 💼 polski                   | Poznámky 0 Upozorněn   | ií 1 Depeše 10    |
|-----------------|--------|-------|-------|-------|---------|-------|----|------------------------------------|------------------------|-------------------|
| Ž               | ADAT   | EL    |       | но    | DNO     | TITEL |    | NOSITEL STRATEGIE                  |                        |                   |
| Nac             | házít  | e se: | Ná    | stěnk | a       |       |    |                                    |                        |                   |
|                 |        |       |       |       |         |       |    |                                    |                        |                   |
| -               | •      |       | breze | n 20  | 15      | •     | *  |                                    |                        |                   |
|                 | p      | u     | S     | c     | р<br>07 | S     | n  | NOVÁ DEPEŠE a Koncepty Přijaté     | depeše Odeslané depeše |                   |
| 9               | 23     | 24    | 25    | 26    | 27      | 28    | 1  |                                    |                        |                   |
| 10              | 2      | 3     | 4     | 5     | 6       | 7     | 8  |                                    |                        |                   |
| 11              | 9      | 10    | 11    | 12    | 13      | 14    | 15 |                                    |                        |                   |
| 12              | 16     | 17    | 18    | 19    | 20      | 21    | 22 | Přijaté depeše                     |                        |                   |
| 13              | 23     | 24    | 25    | 26    | 27      | 28    | 29 | Dřadmět današa                     | Odaailatal             | Dotum přilotí     |
| 14              | 30     | 31    | 1     | 2     | 3       | 4     | 5  | Treunier depese                    | Vuesinatei             | Vatum prijeti     |
|                 | loio ú | ikolu |       |       |         |       |    | Finalizace Zpravy/Informace        | ISUM_USER              | 27. 3. 2015 11:11 |
| моје икоју      |        |       |       |       |         |       |    | Podepsat dokument Zpravy/Informace | ISUM_USER              | 27. 3. 2015 11:11 |

Dále si uživatel zvolí projekt, na kterém chce generovat ZoR.

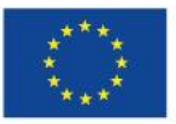

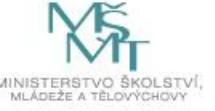

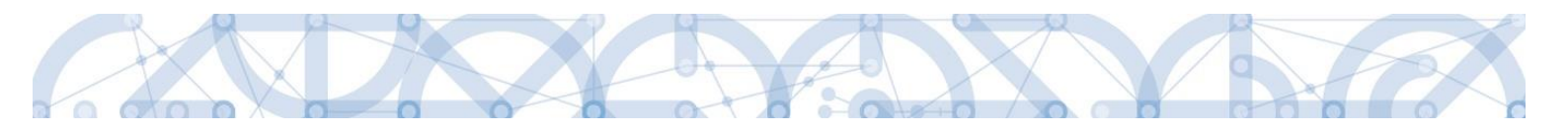

| Ħ                 | MOJE PROJEKTY NOVÁ ŽÁDOST SEZNAM VÝZEV MODUL CBA PROFIL UŽIVATELE NÁPOVĚDA |                            |                |       |         |    |    |                                |                           |                         |                            |                                   |
|-------------------|----------------------------------------------------------------------------|----------------------------|----------------|-------|---------|----|----|--------------------------------|---------------------------|-------------------------|----------------------------|-----------------------------------|
| Nac               | achtable se: Nidstlerka 🗴 Żadatel                                          |                            |                |       |         |    |    |                                |                           |                         |                            |                                   |
| *                 |                                                                            | -                          | březe          | m 20' | 15      | ×  | *  | Moje projekty                  |                           |                         |                            |                                   |
| 9                 | 23                                                                         | 24                         | <b>s</b><br>25 | 26    | P<br>27 | 28 | 1  | Identifikace<br>žádosti (Hash) | Název projektu CZ         | Zkrácený název projektu | Registrační číslo projektu | Název stavu                       |
| 10                | 2                                                                          | 3                          | 4              | 5     | 6       | 7  | 8  | Y                              | Y                         | <b>Y</b>                | <b>Y</b>                   | Y                                 |
| 11                | 9                                                                          | 10                         | 11             | 12    | 13      | 14 | 15 | 0cX5sP                         | Projek Příručka           | Projekt P               | CZ.19.1.5.0.15_004.00528   | Připravena k podpisu smlouvy      |
| 12                | 16                                                                         | 17                         | 18             | 19    | 20      | 21 | 22 | OCAPIP                         | Projekt test              | Projekt test            | CZ.19.1.5.0.15_004.00503   | Připravena k podpisu smlouvy      |
| 10                | 22                                                                         | 24                         | 25             | 26    | 07      | 20 | 20 | 0cCvNP                         | Projekt A                 | Projekt A               | CZ.19.1.5.0.15_004.00505   | Zaregistrována                    |
| 13                | 23                                                                         | 24                         | 25             | 20    | 21      | 20 | 29 | 0cEXYP                         | Projekt 1                 | Projekt 1               | CZ.19.1.5.0.15_004.00523   | Zaregistrována                    |
| Ir<br>K<br>O<br>F | 30<br>Noje i<br>nform<br>Conta<br>Idkaz                                    | 31<br>úkoly<br>nace<br>kty | ŘO             | 2     | 3       | 4  | 5  |                                |                           |                         |                            |                                   |
| н                 | IW a                                                                       | SW p                       | ožadi          | avky  |         |    |    | H 41 F                         | ► Položek na stránku 25 🔻 |                         |                            | Stránka 1 z 1, položky 1 až 4 z 4 |

Podmínkou pro založení ZoR je, že vybraný projekt musí být ve stavu Projekt ve fyzické realizaci.

Na vybraném projektu uživatel vstoupí do modulu Informování o realizaci, kde si otevře záložku Zprávy o realizaci, viz obrázek.

| Natisfia       2.datel       Projekt Test respectu a vicele hodnoceni 12       identifiace operace         Hodnoceni       Improvedni o realizaci       Improvedni o realizaci       Improvedni o realizaci         Zádot o circikniu realodni i       Projekt Test respectu a vicele hodnoceni 12       Improvedni o realizaci       Improvedni o realizaci         Zádot o circikniu realodni i       Projekt Test respectu a vicele hodnoceni 12       Improvedni o realizaci       Improvedni o realizaci         Zádot o zircikniu       Projekt Test respectu a vicele hodnoceni 12       Improvedni o realizaci       Improvedni o realizaci         Zádot o zircikniu       Projekt Test respectu a vicele hodnoceni 12       Improvedni o realizaci       Improvedni o realizaci         Projekt Test respectu a vicele hodnoceni 12       Improvedni o realizaci       Improvedni o realizaci       Improvedni o realizaci         Projekt Test respectu a vicele hodnoceni 12       Improvedni o realizaci       Improvedni o realizaci       Improvedni o realizaci         Projekt Test respectu a vicele hodnoceni 12       Improvedni o realizaci       Improvedni o realizaci       Improvedni o realizaci         Projekt Test respectu a vicele hodnoceni 12       Improvedni o realizaci       Improvedni o realizaci       Improvedni o realizaci         Projekt Test respectu a vicele hodnoceni 12       Improvedni o realizaci       Improvedni o realizaci       Improvedni o realizaci </th <th>ŽADATEL</th> <th></th> <th></th> <th></th> <th></th> <th></th> <th></th> <th></th> <th>NÁPOVĚD</th>                                                                                                    | ŽADATEL                  |          |                                            |              |           |                         |                |                             | NÁPOVĚD                             |
|----------------------------------------------------------------------------------------------------|--------------------------|----------|--------------------------------------------|--------------|-----------|-------------------------|----------------|-----------------------------|-------------------------------------|
| Identificace operation       IDENTIFICACE OPERACE         Identificace projektu       Imiter resultanti         Identificace operation       Imiter resultanti         Identificace operation       Imiter resultanti         Interresultation       Imiter resultanti         Interresultation       Imiter resultanti         Interresultation       Imiter resultanti         Interresultation       Imiter resultanti         Interresultation       Imiter resultanti         Interresultation       Imiter resultanti         Interresultation       Imiter resultanti         Interresultation       Imiter resultanti         Interresultation       Imiter resultanti         Interresultation       Imiter resultanti         Interresultation       Imiter resultanti         Interresultation       Imiter resultanti         Interresultation       Imiter resultanti         Interresultation       Imiter resultation         Interresultation       Imiter resultation         Interresultation       Imiter resultation         Interresultation       Imiter resultation         Interresultation       Imiter resultation         Interresultation       Imiter resultation         Interesultation       Imiterresultatintere                                                                                                    | cházíte se: Nástěnka     | Žadatel  | Projekt Test rozpočtu a věcné hodnocení 12 | Identifikace | operace   |                         |                |                             |                                     |
| biddoceni gerace     IDENTIFICACE OPERACE       biddoceni gerace     IMP Mistrue K MAUACE OPERACE       biddoceni gerace     IMP Mistrue K MAUACE OPERACE       biddoceni gerace     IMP Mi                                                                                                    |                          |          |                                            |              |           |                         |                |                             |                                     |
| idolocení v přistru v Krelození v v kreloži v koniči r Mozačí v Pložačí v Sveliči v Mozačí v Pložačí v Sveliči v Vezve<br>Projekt Test rozpočtu a včené hodnocení 12<br>Kontaly ∧ Projekt Test rozpočtu a včené hodnocení 12<br>Kontaly ∧ Projekt Test rozpočtu a včené hodnocení 12<br>Kontaly ∧ Projekt Test rozpočtu a včené hodnocení 12<br>Kontaly ∧ Projekt Test rozpočtu a včené hodnocení 12<br>Kontaly ∧ Projekt Vergické realizaci<br>Projekt Vergické realizaci<br>Projekt Zabora Jane Projekt Vergické realizaci<br>Projekt Zabora Jane Projekt Vergické realizaci<br>Projekt Zabora Jane Projekt Vergické realizaci<br>Projekt Zabora Jane Projekt Zabora Jane Projekt Vergické realizaci<br>Projekt Zabora Jane Projekt Zabora Jane Projekt Vergické realizaci<br>Projekt Zabora Jane Projekt Zabora Jane Projekt Zabora Jane Projekt Zabora Jane Projekt Vergické realizaci<br>Projekt Zabora Jane Projekt Zabora Jane Projekt Zab | Hodnocení operace        | ^        | IDENTIFIKACE OPERACE                       |              |           |                         |                |                             |                                     |
| Adott o zhróżeni rozhodowii     manie zakie w klasy resuercu     mestanie di lius resuercu       Adott o zhróże     Projekt Test rozpołcu a viene hodnoceni 12     cz. 02. 36 / 10 0.01%. 0265000178       Istar remaineru     rozpołcu w viene hodnoceni 12     mestanie di lius resueru       Iprojekt Test rozpołcu a viene hodnoceni 12     mestanie di lius resueru     mestanie di lius resueru       Iprojekt Test rozpołcu a viene hodnoceni 12     mestanie di lius resueru     mestanie di lius resueru       Kontroly     Projekt Test rozpołcu a viene hodnoceni 12     mestanie di lius resueru     mestanie di lius resueru       Kontroly     Projekt Test rozpołcu a viene hodnoceni 12     Cobrazieni atavio     mestanie di lius resueru       Kodot dopela     mestanie rozpida viene hodnoceni 12     Cobrazieni atavio     mestanie rozpida resueru       Kodot dopela     mestanie rozpida viene hodnoceni 12     Cobrazieni atavio     mestanie rozpida resueru       Kodot dopela     mestanie rozpida viene hodnoceni 12     Cobrazieni atavio     matave rozpida resueru       Kodot dopela     mestanie rozpida viene rozpida viene hodnoceni 12     Cobrazieni atavio     matave rozpida resueru       Kodot dopela     mestanie rozpida viene rozpida viene rozpida viene rozpida viene rozpida viene rozpida viene rozpida viene rozpida viene rozpida viene rozpida viene rozpida viene rozpida viene rozpida viene rozpida viene rozpida viene rozpida viene rozpida viene rozpida viene rozpida viene rozpida viene rozpida viene rozpida rozpida vie                                                                                                    | łodnocení                |          | 🎁 PŘÍSTUP K PROJEKTU 🛛 🔛 PLNÉ I            | 10CI 🗇 K     | OPÍROVAT  | 🗶 UKONČIT PROJEKT       | 🚔 ТІБК         |                             |                                     |
| Information or realization     Projekt Test rozpočtu a všené hodnocení 12     CZ 02.3 51/0.010 0.01%, 026/0000178       Venezi na všené hodnocení 12     Venezi na všené hodnocení 12     Venezi na všené hodnocení 12       Venezi na všené hodnocení 12     Venezi na všené hodnocení 12     Venezi na všené hodnocení 12       Venezi na všené hodnocení 12     Venezi na všené hodnocení 12     Venezi na všené hodnocení 12       Venezi na všené hodnocení 12     Venezi na všené hodnocení 12     Venezi na všené hodnocení 12       Venezi na všené hodnocení 12     Venezi na všené hodnocení 12     Venezi na všené hodnocení 12       Venezi na všené hodnocení 12     Venezi na všené hodnocení 12     Venezi na všené hodnocení 12       Venezi na všené hodnocení 12     Venezi na všené hodnocení 12     Venezi na všené hodnocení 12       Venezi na všené hodnocení 12     Venezi na všené hodnocení 12     Venezi na všené hodnocení 12       Venezi na všené hodnocení 12     Venezi na všené hodnocení 12     Venezi na všené hodnocení 12       Venezi na všené hodnocení 12     Venezi na všené hodnocení 12     Venezi na všené hodnocení 12       Venezi na všené hodnocení 12     Venezi na všené hodnocení 12     Venezi na všené hodnocení 12       Venezi na všené hodnocení 12     Venezi na všené hodnocení 12     Venezi na všené hodnocení 12       Venezi na všené hodnocení 12     Venezi na všené hodnocení 12     Venezi na všené hodnocení 12       Venezi na všené hodnocení na všené h                                                                                                    | Žádost o přezkum rozhodn | nutí     |                                            |              |           |                         |                |                             |                                     |
| Zádost o změnu     Projekt Test rozpočtu a věcné hodnocení 12     cz. 02.2 k1/0.0/0.0/16,0250000173       Vick z statu:     Projekt Test rozpočtu a věcné hodnocení 12     cz. 02.2 k1/0.0/0.0/16,0250000173       Volk z statu:     Projekt Test rozpočtu a věcné hodnocení 12     volk z statu rozbí z statu z statu ředné ne donocení 12       Volk z statu z statu ředné hodnocení 12     volk z statu z statu ředné ne donocení 12     volk z statu z statu ředné ne donocení 12       Volk z statu z statu ředné ne donocení 12     volk z statu z statu ředné ne donocení 12     volk z statu z statu z stat                                                                                                    | nformování o realizaci   | <b>_</b> |                                            |              |           |                         |                |                             |                                     |
| Implementation     Projekt Test rapportu a vicen biodinceni 12     CZ 02.36/0.00.00.07.0250000178       Implementation     Implementation     Implementation     Implementation       Iprojekt Test rapportu a vicen biodinceni 12     Implementation     Implementation     Implementation       Implementation     Implementation     Implementation     Implementation     Implementation       Implementation     Implementation     Implementation     Implementation     Implementation       Implementation     Implementation     Implementation     Implementation     Implementation       Implementation     Implementation     Implementation     Implementation     Implementation       Implementation     Implementation     Implementation     Implementation     Implementation       Implementation     Implementation     Implementation     Implementation     Implementation       Implementation     Implementation     Implementation     Implementation     Implementation       Implementation     Implementation     Implementation     Implementation     Implementation       Implementation     Implementation     Implementation     Implementation     Implementation       Implementation     Implementation     Implementation     Implementation     Implementation       Implementation     Implementation                                                                                                    | ládost o změnu           |          | ZKRÁCENÝ NÁZEV PROJEKTU                    |              |           |                         |                | REGISTRAČNÍ ČÍSLO PROJEKTU  |                                     |
| gravy or enalizaci     witcz wnaczastu ucz     wetrze wacz. kolesny (wasty wetrz.       forky or enalizaci     Wetrz     Wetrze witcze witcze wi                                                                                                    | tidest e plathu          |          | Projekt Test rozpočtu a věcné hodnoc       | ení 12       |           |                         |                | CZ.02.3.61/0.0/0.0/16_026/0 | 000178                              |
| projekt rest respondu a vicine hodnoceni 12     OVELP     0002       Projekt rest respondu a vicine hodnoceni 12     OVELP     0002       Projekt rest respondu a vicine hodnoceni 12     OVELP     0002       Projekt rest respondu a vicine hodnoceni 12     OVELP     0002       Projekt rest respondu a vicine hodnoceni 12     OVELP     0002       Projekt rest respondu a vicine hodnoceni 12     Dotrazeni stavio     Dotrazeni stavio       Nová depete a koncepty     menicer reliminoi     Dotrazeni stavio     Dotrazeni stavio       Nová depete a koncepty     menicer reliminoi     Dotrazeni stavio     Dotrazeni stavio       Nová depete a koncepty     menicer reliminoi     Dotrazeni stavio     Dotrazeni stavio       Nová dobat žádosti     menicer reliminoi     Dotrazeni stavio     Dotrazeni stavio       Nová obat žádosti     NONAT     2. szpna 2016 15.83.10.4     Dotrazeni stavio       Nová obat žádosti     NONAT     CZ02.3.51.0.0.0.0.0.16.026/0000175     Priekled obrazovsk       Projekt     Podpisuje jeden signatáť     Vezze     Vezze                                                                                                    |                          |          | NÁZEV PROJEKTU CZ                          |              |           |                         |                | IDENTIFIKACE ŽÁDOSTI (HASH) | VERZE                               |
| Santady     Santady                                                                                                    | pravy o realizaci        |          | Projekt Test rozpočtu a věcné hodnoc       | ení 12       |           |                         |                | OVEIsP                      | 0002                                |
| ontroly     Projekt ve fyzické realizaci     Datas Zazáříní a Sattar Francizace       ordíl dájsku     Projekt ve fyzické realizaci     Datas Zazáříní a Sattar Francizace       ová depela a koncepty     Realizace     Zobrazení stavů       rehel dopeli     OARYCPAV     Sattar Začíříní a Sattar Francizace       storá zoblať žádostí     OARYCPAV     Sattar Začíříní a Sattar Francizace       koly     Sattar Začíříní a Sattar Francizace     Volkaľ       tentifikace projektu     Trv rednál mistori zátvaří zatvaří zátvar     Sattar Začíříní a Sattar Francizace       Projekt ce jestice     Projekt ce jestice     Prieži do nazíříní a Sattar Pravina Palaříní a Sattar Pravina Palaříní a Sattar Pravina Palaříní a Sattar Pravina Palaříní a Sattar Pravina Palaříní a Sattar Pravina Palaříní a Sattar Pravina Palaříní a Sattar Palaříní a Sattar Palaříní                                                                                                    | ontroly                  | ^        | STAV                                       |              |           |                         |                | Žádost o podporu            |                                     |
| hofi objektu ^ Process<br>Prodeti ce ce ce ce ce ce ce ce ce ce ce ce ce                                                                                                    | Controly                 |          | Projekt ve fyzické realizaci               |              |           |                         |                | DATUM ZALOŽENÍ              | DATUM FINALIZACE                    |
| ková dopele a koncepty     Realizace     Zobrzzeni stavů       vické dopelí     minter remain       traké volati žádostí     OAPYCPAV       koly     Narras remain       volati kádostí     VORAT       2 srpna 2016 1631.04       minter remain       kdemílikace projektu       Projekt       Popis projektu       Spotřícké cle                                                                                                    | Profil objektu           | ^        | PROCES                                     |              |           |                         |                | 29. ledna 2016 8:29:09      | 4. února 2016 11:44:49              |
| wind output a biology     a. Lond a 2016 11:8:354     a. Lond a 2016 11:8:354       yeaker plannoù     parker plannoù     a. Lond a 2016 11:8:354       koly     DARYCPAV     a. Lond a 2016 11:8:354       koly     a. Lond a 2016 11:8:354     a. Lond a 2016 11:8:354       koly     a. Lond a 2016 11:8:354     a. Lond a 2016 11:8:354       koly     a. Lond a 2016 11:8:354     a. Lond a 2016 11:8:354       koly     vareaurer zolen.     2. spra 2016 16:21:94       yen polaf     mentrerace zosa zorden prazerov     A. Lond a 2016 11:8:354       Automa Likké     C.Z. 02.3:61:0:00:0:0715     Pfehiod obrazovek       yelos został     Projekt     Pfehiod obrazovek       Spocifické cile     Verze     Verze                                                                                                    | lová deneče a koncenty   |          | Realizace                                  |              |           | Z                       | obrazení stavů | DATUM PODPISU               | DATUM PODÁNÍ AKTUÁLNÍ VERZE ŽÁDOSTI |
| Viework     Viework     Viework     Viework     Viework       koły     warowsko zawork     Viework     Viework       koły     warowsko zawork     Z spra 2010 (63104     Viework       dentifikace projektu     Viework     Viework     Zdost o podporu       dentifikace projektu     Viework     CZ 02.3 61/0.0/0.0/16.026/0000175     Printed obrazovek       Projek     Podpisuje jeden signatáť     Vezze                                                                                                    | Nabled densil            |          | anniusz nhierumi                           |              |           |                         |                | 4. unora 2016 11:45:54      | 4. unora 2010 11:45:54              |
| Vietnamicy         Image: Second Second                                                             | Tenieu uepesi            |          | OARYCPAV                                   |              |           |                         |                | DATUM PRVNIHO PODANI        | VHACENO Z                           |
| Koly         www.currer selan.         sumar. & & seran. & & & seran. & & & & & & & & & & & & & & & & & & &                                                                                                    | 'oznámky                 |          |                                            |              |           |                         |                |                             |                                     |
| Nativis Glasti Zadosti Adosti Adosti Adosti Adosti Adosti Adosti Zassa. Zafor Gazzarovino prozezaro         Meno Zaspano for Saziovino prozezaro         Zadost o podporu           dentifikace operace         TVP rotadi         mentifikace Zassa. Zafor Gazzarovino prozezaro         Zadost o podporu         Zadost o podporu           dentifikace operace         TVP rotadi         mentifikace Zassa. Zafor Gazzarovino prozezaro         Priehled obrazovek         Priehled obrazovek           Projekt         Podopisuje jeden signatáť         Image: Sazie Sazie Sazi                                                                                                    | ikoly                    |          | NAPOSLEDY ZMĚNIL                           |              | DATUM A   | AS POSLEDNÍ ZMĚNY       |                | 1 F.                        |                                     |
| dentifikace projekt                                                                                                    | atová oblast žádosti     | ^        | VUIKAT                                     |              | z. srpni  | 2016 16:31:04           |                | KOLO ŽÁDOSTI                |                                     |
| Identifikace operace     Automatické     C.2.02.3.61/0.0/0.0/16.026/0000175     Plehled obrazovek       Projekt     Podepisuje jeden signată/     Image: Compare the signată/     Image: Compare the signată/       Specificate cile     Verze     Verze                                                                                                    | dentifikace projektu     | ^        | TYP PODÁNÍ                                 |              | IDENTIFIK | ACE ZDROJOVÉHO PROJEKTU |                | Zádost o podporu            |                                     |
| Pojskt Pojskt Podepisaje jeden signată* Pojs projekt Specifické cile Verze                                                                                                    | Identifikace operace     |          | Automatické                                | 1            | CZ.02.3   | .61/0.0/0.0/16_026/000  | 00175          | Přehled o                   | brazovek                            |
| Projenzije poli projekti protegi poli projekti poli projekti poli projekti poli projekti poli poli poli poli poli poli poli pol                                                                                                    | Desight                  |          | ZPÚSOB JEDNÁNÍ                             |              |           |                         |                |                             |                                     |
| Propis projektu<br>Specifické cele Verze                                                                                                    | Desis assista            |          | Podepisuje jeden signatař                  |              |           |                         |                |                             |                                     |
| Specifické cile Verze                                                                                                    | Popis projektu           |          |                                            |              |           |                         |                |                             |                                     |
|                                                                                                    | Specifické cíle          |          |                                            |              |           |                         |                | Verze                       |                                     |

Detail záložky Zprávy o realizaci obsahuje další dvě záložky

- Harmonogram Informací/Zpráv

Harmonogram Informací/Zpráv se generuje ze strany ŘO ve chvíli příprava projektu po vydání právního aktu/pro realizaci. Podmínky pro vygenerování harmonogramu jsou následující:

- Aktualizovaný a platný finanční plán (sloupec Předpokládané datum podání);
- existence Právního aktu o poskytnutí/převodu podpory s vyplněným polem Datum uzavření (Datum uzavření musí být starší než Datum předložení – plán na 1. Finančním plánu na záložce Finanční plán);
- stav projektu Projekt ve fyzické realizaci.

Poslední ZoR v pořadí je označena jako ZZoR (závěrečná ZoR), pokud na výzvě/projektu bude zajištěna také udržitelnost, tak následuje harmonogram Zpráv o udržitelnosti.

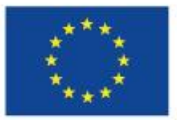

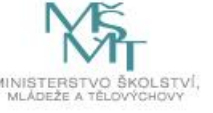

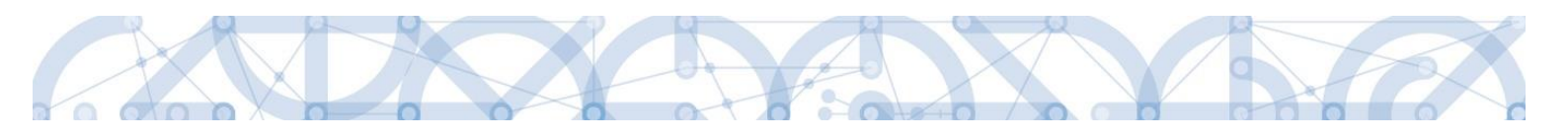

|                               |        |                           | - F                         |                         |                     |                              |              | ·                |
|-------------------------------|--------|---------------------------|-----------------------------|-------------------------|---------------------|------------------------------|--------------|------------------|
| TADATEL                       |        |                           |                             |                         |                     |                              |              | NÁPOVĚDA         |
| Nacházíte se: 🔰 Nástěnka 👌 Ža | adatel | *Školení 0001 - adi       | ministrace projektu 🔪 Harme | onogram informací/zpráv |                     |                              |              |                  |
| Navigace                      | ^      | HARMONOGRA                | AM INFORMACÍ/ZPRÁV          |                         |                     |                              |              |                  |
| Zpět                          |        | Pořadové číslo<br>ZoR/IoP | Předpokládané datum podání  | Sledované období od     | Sledované období do | Typ dokumentu                | Druh ZoR/IoP | Stav ZoR/IoP/ZoU |
|                               |        | <b>T</b>                  | <b>T</b>                    | <b>T</b>                | <b>Y</b>            | <b>T</b>                     | <b>T</b>     | <b>T</b>         |
|                               |        | 1                         | 3. 6. 2016                  | 5. 11. 2015             |                     | Zpráva o realizaci           | ZoR          | Plánována        |
|                               |        | 2                         | 4. 10. 2016                 |                         |                     | Zpráva o realizaci           | ZoR          | Plánována        |
|                               |        | 3                         | 4. 4. 2017                  |                         |                     | Zpráva o realizaci           | ZoR          | Plánována        |
|                               |        | 4                         | 4. 10. 2017                 |                         |                     | Zpráva o realizaci           | ZoR          | Plánována        |
|                               |        | 5                         | 29. 4. 2018                 |                         |                     | Zpráva o realizaci           | ZoR          | Plánována        |
|                               |        | 6                         | 4. 10. 2018                 |                         |                     | Závěrečná zpráva o realizaci | ZZOR         | Plánována        |

- Založit novou Zprávu/Informaci

Na obrazovce Informování o realizaci se nejdříve zobrazí seznam se zprávami (před vytvořením první je prázdný). Přes záložku Založit novou Zprávu/Informování dojde k vygenerování řádku ZoR. Pokud záznam vygenerovat nejde, důvodem je prázdný harmonogram ZoR na straně ŘO. V tomto případě kontaktujte svého projektového administrátora na ŘO.

| ŽADATEL                                   |                           |                           |                        |                    |              | NÁPOVĚDA                          |
|-------------------------------------------|---------------------------|---------------------------|------------------------|--------------------|--------------|-----------------------------------|
| Nacházíte se: Nástěnka Žadatel            | Projekt test Inform       | mování o realizaci        |                        |                    |              |                                   |
| Navigace 🔨                                | INFORMOVÁNÍ O             | REALIZACI                 |                        |                    |              |                                   |
| Operace<br>Založit povou Zprávu/Informaci | Pořadové číslo<br>ZoR/IoP | Monitorovací období od    | Monitorovací období do | Typ dokumentu      | Druh ZoR/IoP | Stav ZoR/IoP                      |
|                                           | <b>•</b>                  | Y                         | Y                      | <b>Y</b>           | Υ            | <b>Y</b>                          |
|                                           | 1                         | 23. 3. 2015               | 1. 4. 2015             | Zpráva o realizaci | ZoR          | Rozpracována                      |
|                                           |                           |                           |                        |                    |              |                                   |
|                                           |                           | ▶ Položek na stránku 25 💌 |                        |                    |              | Stránka 1 z 1, položky 1 až 1 z 1 |

Novou ZoR lze založit (přepnout do stavu Rozpracována) v případě, že jsou všechny předchozí vypořádány (stav Schválena ŘO z obsahové kvality/Zamítnuta ŘO), nebo jsou vypořádány všechny až na poslední ZoR.

Existuje-li žádost o změnu (dále jen ŽoZ), u které ještě nenabylo Datum účinnosti a obsahuje záložky z formuláře ZoR, daná ZoR nebude vygenerovaná a uživatel bude o této skutečnosti informován kontrolním hlášením. Na formuláři ZoR v budoucnu přibude nové tlačítko pro Aktualizaci dat mezi ZoR a ŽoZ, nicméně do doby zapracování je nutné tuto vazbu hlídat ze strany příjemce.

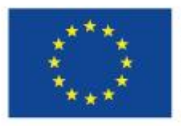

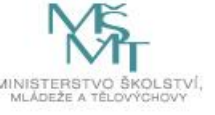

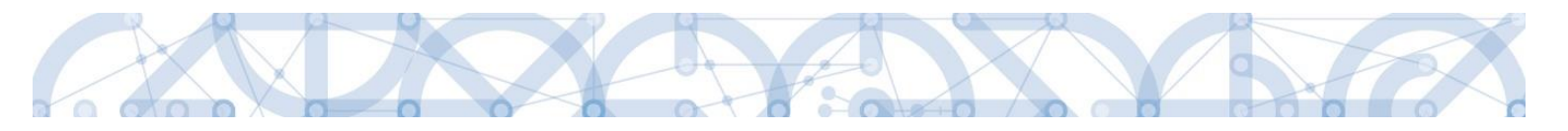

Uživateli se zobrazí záložka Datové oblasti žádosti.

| Navigace ^                       | INFORMACE O ZPRÁVĚ                                                     |                                                       |
|----------------------------------|------------------------------------------------------------------------|-------------------------------------------------------|
| Operace                          | 🗙 SMAZAT 🖌 KONTROLA 🔒 FINALIZACE 🚔 TISK                                |                                                       |
| Informování o realizaci 💦 🔨      |                                                                        |                                                       |
| Zprávy o realizaci               |                                                                        |                                                       |
| Profil objektu                   | IDENTIFIKACNI CISLO ZPRAVY TYP ZPRAVY<br>0I6A6P7oR1 Zpráva o realizaci | TYP DOKUMENTU<br>Realizační                           |
| Nová depeše a koncepty           | POŘADOVÉ ČÍSLO ZPRÁVY VERZE STAV                                       | DATUM ZALOŽENÍ DATUM FINALIZACE                       |
| Přehled depeší                   | 1 1 Rozprace                                                           | DVÁNA DATUM PODPISU SKUTEČNÉ DATUM PODÁNÍ             |
| Poznámky                         | PŘEDPOKLÁDANÉ DATUM PODÁNÍ                                             |                                                       |
| Úkoly                            | 4. 4. 2016                                                             |                                                       |
| Datová oblast žádosti 🔨          | SLEDOVANÉ OBDOBÍ OD     SLEDOVANÉ OBDOBÍ DO     S. 11, 2015            | ŽÁDOST O PLATBU                                       |
| Informace o zprávě               |                                                                        |                                                       |
| Realizace, provoz/údržba výstupu | Harmonogram projektu                                                   |                                                       |
| Klíčové aktivity                 | 4. 2. 2016                                                             | (m)                                                   |
| Indikátory                       |                                                                        |                                                       |
| Horizontální principy            |                                                                        |                                                       |
| Identifikace problému            | - Kontaktní údaje ve věci zprávy -  -  -  -  -  -  -  -  -  -  -  -  - | Monu                                                  |
| Publicita                        |                                                                        | MUDIL                                                 |
| Veřejné zakázky                  |                                                                        | TELEFON                                               |
| Veřejné zakázky                  |                                                                        |                                                       |
| Subjekty projektu                |                                                                        |                                                       |
| Adresy subjektu                  |                                                                        | Illožit Ctorno                                        |
| Osoby subjektu                   |                                                                        |                                                       |
| Hodnocení a odvolání             | Historie stavů                                                         |                                                       |
| Údaje o smlouvě/dodatku          |                                                                        | Patron závonstí                                       |
| Návrh/podnět na ÚOHS             | Nazev stavu zpravy/informace                                           | Uztum prepnuti Uzivatei, ktery provedi prepnuti stavu |
| Přílohy k VZ                     | Rozpracována                                                           | T T T T T T T T T T T T T T T T T T T                 |
| Příjmy                           | Plánována                                                              | 1. 2. 2016 14:38 DCVOIKAT                             |
| Firemní proměnné                 | Rozpracována                                                           | 14. 1. 2016 10:02 HXV0JMIL                            |

V tuto chvíli je záznam ZoR kompletně vygenerovaný a je možné ji vyplňovat.

V menu na levé straně záložky jsou k dispozici tyto oblasti:

Navigace – stisknutí pole Operace se dostanete na základní obrazovku projektu – informace k procesu hodnocení, žádostech o přezkum hodnocení, projektová žádost. Současně přes toto pole můžete založit Žádost o platbu.

Informování o realizaci - na této záložce se právě nacházíte - Zprávy o realizaci.

Profil objektu – zde můžete zasílat, evidovat depeše k dané projektu a zprávě, dále můžete zadávat úkoly či poznámky k projektu či zprávě.

Datová oblast žádosti – oblast obsahuje jednotlivé záložky připojené k zprávě o realizaci.

V horní přehledové liště jsou k dispozici tato pole:

Smazat – možnost smazat záznam má pouze uživatel s rolí Správce přístupu.

Kontrola – stisknutím pole se na zprávě provede kontrola vyplněnosti všech povinných datových polí.

Finalizaci – stisknutím pole se na zprávě provede kontrola vyplněnosti všech povinných datových polí a současně se zpráva finalizuje.

Tisk – stisknutím pole se exportuje zpráva o realizaci do pdf formátu.

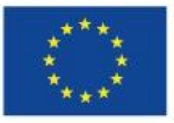

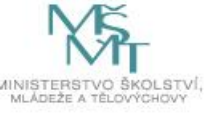

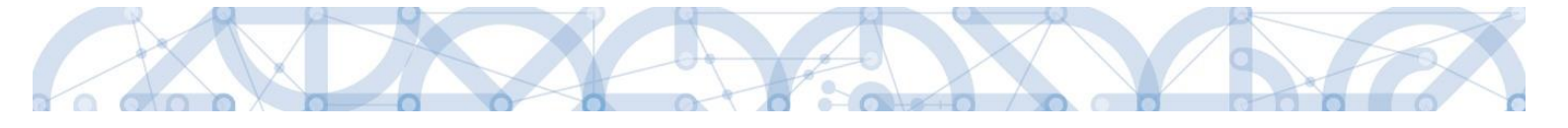

#### 3. VYPLNĚNÍ ZPRÁVY O REALIZACI – KROK ZA KROKEM

U textových polí je uvedena vždy kapacita pole, tzn. max. počet znaků. V případě, že kapacita jakéhokoli textového pole příjemci nestačí, vloží příjemce do textového pole odkaz na přílohu ZoR. Do přílohy příjemce propíše potřebné informace/vloží část textu, která se mu do textového pole ZoR nevešla.

Formulář obsahuje žluté povinná pole, šedá nepovinná a šedá automaticky načtené položky.

#### **3.1. INFORMACE O ZPRÁVĚ**

Záložka Informace o zprávě obsahuje automaticky načtené základní informace o zprávě. Tato pole jsou needitovatelná.

Předpokládané datum podání – automaticky načtený údaj, odpovídá termínu podání žádosti o platbu uvedenou na 2. řádku finančního plánu.

Sledované období od – u první ZoR je pole načteno automaticky( zahájení fyzické realizace vč. zpětné způsobilosti). V dalších ZoR se řídí délkou sledovaného období definovaného PpŽP a toto pole doplňuje příjemce ručně

Sledované období do – příjemce uvádí u první ZoR počet měsíců monitorovacího období definované PpŽP, přičemž zahájení pro výpočet je Datum vydání právního aktu/rozhodnutí/Skutečné zahájení realizace projektu, podle toho, co nastalo dříve.

Příklad:

Zahájení realizace projektu - 1.1.2016

Délka monitorovacího období 3 měsíce.

Datum vydání PA - 1.3.2016

Sledované období od - 1. 1. 2016

Sledované období do - 31. 5. 2016

Box - Harmonogram projektu - Automaticky načtené Skutečné datum zahájení.

Ve spodní části obrazovky je vidět historie práce na zprávě.

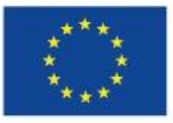

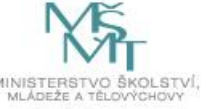

|--|--|

| Navigace 🔨                       | INFORMACE O ZPRÁVĚ                                                              |
|----------------------------------|---------------------------------------------------------------------------------|
| Operace                          | 🗙 SMAZAT 🖌 KONTROLA 🔒 FINALIZACE 🖨 TISK                                         |
| Informování o realizaci          |                                                                                 |
| Zprávy o realizaci               |                                                                                 |
| Profil objektu 🔨                 | DENTIFIKACNI CISLO ZPRAVY TYP ZPRAVY TYP DOKOMENTU Zpráva o realizaci           |
| Nová depeše a koncepty           | POŘADOVÉ ČÍSLO ZPRÁVY VERZE STAV DATUM FINALIZACE<br>1. února 2016 14:38:05     |
| Přehled depeší                   | 1 1 Rozpracována Datum podpisu skutečné datum podání                            |
| Poznámky                         | PŘEDPOKLÁDANÉ DATUM PODÁNÍ                                                      |
| Úkoly                            | 4. 4. 2016                                                                      |
| Datová oblast žádosti 🔨          | B SLEDOVANÉ OBDOBÍ DO ŽÁDOST O PLATBU<br>5.11, 2015 📰 2                         |
| Informace o zprávě               |                                                                                 |
| Realizace, provoz/údržba výstupu | Harmonogram projektu                                                            |
| Klíčové aktivity                 | 4. 2. 2016                                                                      |
| Indikátory                       |                                                                                 |
| Horizontální principy            |                                                                                 |
| Identifikace problému            | Kontaktni udaje ve veci zpravy                                                  |
| Publicita                        |                                                                                 |
| Veřejné zakázky                  | D EMAIL TELEFON                                                                 |
| Veřejné zakázky                  |                                                                                 |
| Subjekty projektu                |                                                                                 |
| Adresy subjektu                  | liložit Storno                                                                  |
| Osoby subjektu                   |                                                                                 |
| Hodnocení a odvolání             | Historie stavů                                                                  |
| Údaje o smlouvě/dodatku          | Názer ctavi Znávy/Informa-e Datum nčennití Uživatel který novadl nčennití ctavi |
| Návrh/podnět na ÚOHS             |                                                                                 |
| Přílohy k VZ                     | Rozpracována 1.2.2016 14:38 DCVOIKAT                                            |
| Příjmy                           | Plánována 1. 2. 2016 14:38 DCVOIKAT                                             |
| Firemní proměnné                 | Rozpracována 14. 1. 2016 10:02 HXVOJMIL                                         |

# 3.2. REALIZACE, PROVOZ/ÚDRŽBA VÝSTUPU

Na této záložce popisuje příjemce pokrok v realizaci projektu. Záložka není povinná.

| Navigace 🔨                       | REALIZACE, PROVOZ/ÚDRŽBA VÝSTUPU        |                           |
|----------------------------------|-----------------------------------------|---------------------------|
| Operace                          | 🗙 SMAZAT ✔ KONTROLA 🔒 FINALIZACE 🚍 TISK |                           |
| Informování o realizaci          | Popis pokroku v realizaci               |                           |
| Zprávy o realizaci               | . An kennen                             |                           |
| Profil objektu 🔨                 |                                         |                           |
| Nová depeše a koncepty           | POPIS POKROKU V REALIZACI 5/            | 2000 Otevřít v novém okně |
| Přehled depeší                   | hohiz                                   |                           |
| Poznámky                         |                                         |                           |
| Úkoly                            |                                         |                           |
| Datová oblast žádosti 🔨          |                                         |                           |
| Informace o zprávě               |                                         |                           |
| Realizace, provoz/údržba výstupu |                                         |                           |
| Klíčové aktivity                 |                                         |                           |
| Indikátory                       |                                         |                           |
| Horizontální principy            | Uložit Storno                           |                           |
| Identifikace problému            |                                         |                           |
| Publicita                        |                                         |                           |
| Veřejné zakázky                  |                                         |                           |

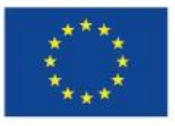

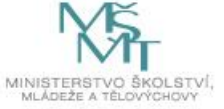

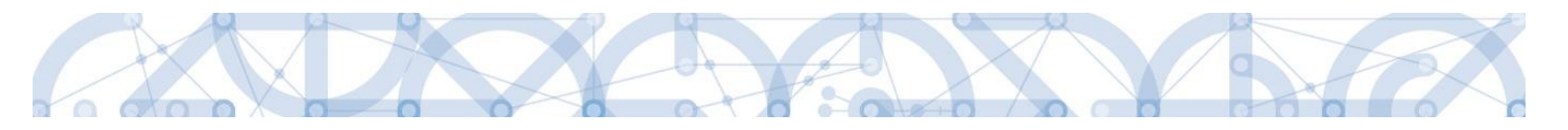

# 3.3. KLÍČOVÉ AKTIVITY

Příjemce na záložce klíčové aktivity vybírá aktivity, které ve sledovaném období realizoval. Využívá funkci Vykázat změnu/přírůstek.

Na záložce jsou v horní části načteny všechny aktivity, ke kterým se příjemce zavázal. Pokud bude vykazovat realizaci některé z nich, vstoupí kliknutím na konkrétní řádek a následně stiskne Vykázat změnu/přírůstek. V tuto chvíli se zvolená aktivita načte do spodní části "Klíčové aktivity, u kterých je vykazována změna/přírůstek za aktuální sledované období. Dále je povinné pole Popis pokroku v realizaci klíčové aktivity za sledované období.

| Navigace                     | $\sim$      | KLÍČOVÉ AKTIVITY                        |                                         |           |                                                          |                                   |
|------------------------------|-------------|-----------------------------------------|-----------------------------------------|-----------|----------------------------------------------------------|-----------------------------------|
| Operace                      |             | 🗙 SMAZAT 💉 KONTROLA 🔒                   | FINALIZACE                              |           |                                                          |                                   |
| Informování o realizaci      | ^           | Klíčové aktivity na projektu            |                                         |           |                                                          |                                   |
| Zprávy o realizaci           |             |                                         |                                         |           | and the entry                                            |                                   |
| Profil objektu               | ^           | Nazev klicove aktivity                  |                                         |           | Nazev klicove aktivity                                   | T                                 |
| Nová depeše a koncepty       |             | <u></u>                                 |                                         | T         | ka1                                                      | T                                 |
| Přehled depeší               |             | H A 1 🕨 🕅 Položek na stránku            | 25 💌                                    |           |                                                          | Stránka 1 z 1, položky 1 až 1 z 1 |
| Poznámky                     |             |                                         |                                         |           |                                                          |                                   |
| Úkoly                        |             | Vykázat změnu/přírůstek                 |                                         |           |                                                          |                                   |
| Datová oblast žádosti        | $\sim \Box$ | Klížová oktivity v ktorých je vykozová  | ao změno /nžírůstok zo oktuální olodovo | ná období |                                                          |                                   |
| Informace o zprávě           |             | Kilove aktivity, u kterych je vykazoval | a zmena/prirustek za aktualni sleuova   |           |                                                          |                                   |
| Realizace, provoz/údržba výs | tupu        | Nazev klicove aktivity                  | Nazev klicove aktivity                  | Popis     | pokroku v realizáci klicové aktivity za sledováné obdobi |                                   |
| Klíčové aktivity             |             |                                         | T                                       |           |                                                          | Ţ                                 |
| Indikátory                   |             | H H 1 b bl Položek na stránku           | 25                                      | popr      | 5                                                        | Stránka 1 z 1. noložky 1 až 1 z 1 |
| Horizontální principy        |             |                                         | 23                                      |           |                                                          | Straina 12 1, polozky 1 az 12 1   |
| Identifikace problému        |             | Smazat záznam                           | Uložit Storno                           |           |                                                          |                                   |
| Publicita                    |             | Νάζεν κι ίζονέ ακτινιτή                 |                                         |           | Νάζεν κι ίζονέ ακτινιτή                                  |                                   |
| Veřejné zakázky              | $\sim$      |                                         |                                         |           | ka1                                                      |                                   |
| Veřejné zakázky              |             | POPIS POKROKU V REALIZACI KLÍČOVÉ AKT   | IVITY ZA SLEDOVANÉ OBDOBÍ               |           |                                                          | 5/2000 Otevřít v novém okně       |
| Subjekty projektu            |             | popis                                   |                                         |           |                                                          |                                   |
| Adresy subjektu              |             |                                         |                                         |           |                                                          |                                   |
| Osoby subjektu               |             |                                         |                                         |           |                                                          |                                   |
| Hodnocení a odvolání         |             |                                         |                                         |           |                                                          |                                   |
| Údaje o smlouvě/dodatku      |             |                                         |                                         |           |                                                          |                                   |
| Návrh/podnět na ÚOHS         |             |                                         |                                         |           |                                                          |                                   |
| Přílohy k VZ                 |             |                                         |                                         |           |                                                          |                                   |

# 3.4. INDIKÁTORY

Záložka indikátory obsahuje přehled všech indikátorů, ke kterým se příjemce zavázal. Obsahuje také výstupní informace za žádosti, tedy Výchozí hodnota a Cílová hodnota. Tyto dvě informace nelze editovat.

Datová položka Dosažená hodnota a Datum dosažení hodnoty – pokud došlo ve sledovaném období k naplnění indikátoru, budou ze strany příjemce vyplněny. Poslední sloupec je Procento plnění cílové hodnoty – automaticky naplňováno dle plnění.

Pokud došlo ve sledovaném období k plnění indikátoru, vstoupí příjemce na konkrétní záznam indikátoru a stiskne pole Vykázat změnu/přírůstek.

Příjemce povinně vyplňuje pole Přírůstková hodnota a Datum přírůstkové hodnoty. Pole Komentář je nepovinné pro vyplnění z technického hlediska, ale ŘO informaci o plnění vyžaduje. Posledním polem je Definice indikátoru – pole je automaticky načteno a popisuje daný indikátor.

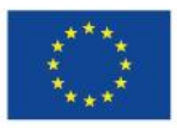

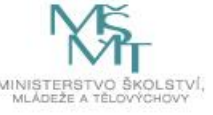

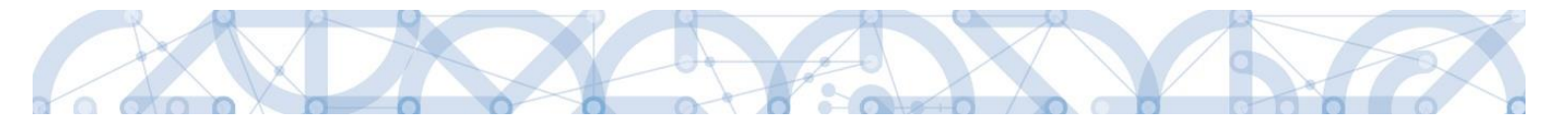

Vybráním indikátoru došlo také k zařazení daného indikátoru do přehledové tabulky Indikátory, u kterých je vykazovaná změna/přírůstek za aktuální monitorovací období.

Stisknutím pole Uložit se vložené údaje ukládají.

Pole Dosažená hodnota kumulativně na detailu indikátoru se navýší o přírůstek. Pole Dosažená hodnota z projektu se naplní o přírůstek až s další ZoR stejně tak pole Dosažená hodnota a Datum dosažené hodnoty ve sloupcovém zobrazení v přehledové tabulce.

| acházíte se: 🔿 Nástěnka 👌 Žadatel 👌 *Ško                                                           |                                                                                                    |                                                                                                    |                                                                                                    |                                                                       |                                                                                                    |                                                                                                    | NAPOVEL                                                                                                    |
|----------------------------------------------------------------------------------------------------|----------------------------------------------------------------------------------------------------|----------------------------------------------------------------------------------------------------|----------------------------------------------------------------------------------------------------|-----------------------------------------------------------------------|----------------------------------------------------------------------------------------------------|----------------------------------------------------------------------------------------------------|----------------------------------------------------------------------------------------------------|
|                                                                                                    | olení 0001 - a                                                                                                    | administrace projektu 🛛 Zprávy o realizaci 🖉 Indikátory                                                                                                    |                                                                                                    |                                                                       |                                                                                                    |                                                                                                    |                                                                                                    |
|                                                                                                    |                                                                                                    |                                                                                                    |                                                                                                    |                                                                       |                                                                                                    |                                                                                                    |                                                                                                    |
| avigace ^                                                                                          | NDIKÁTORY                                                                                                    |                                                                                                    |                                                                                                    |                                                                       |                                                                                                    |                                                                                                    |                                                                                                    |
| perace                                                                                             | X SMAZAT                                                                                                    | 🗸 KONTROLA 🔒 FINALIZACE 🚔 TISK                                                                                                    |                                                                                                    |                                                                       |                                                                                                    |                                                                                                    |                                                                                                    |
| formování o realizaci 🔨 In                                                                         | ndikátory r                                                                                                    | a projektu                                                                                                    |                                                                                                    |                                                                       |                                                                                                    |                                                                                                    |                                                                                                    |
| orávy o realizaci Zde                                                                              | de přetáhněte '                                                                                                    | lavičku sloupce, podle kterého má být provedeno třídění                                                                                                    |                                                                                                    |                                                                       |                                                                                                    |                                                                                                    |                                                                                                    |
| rofil objektu 🔨 Kó                                                                                 | ód                                                                                                    | Názav indikátoru                                                                                                    | Výchozí                                                                                                    | Cilová hodnota                                                        | Docažená hodnota                                                                                                    | Datum dosažené                                                                                                    | Procento plněr                                                                                                    |
| vá depeše a koncepty                                                                               | dikátoru                                                                                                    |                                                                                                    | hodnota                                                                                                    |                                                                       |                                                                                                    | hodnoty                                                                                                    | cílové hodnoty                                                                                                    |
| ehled depeší                                                                                       | Y                                                                                                    | Y                                                                                                    | Y                                                                                                    | Y                                                                     | T                                                                                                    | Y                                                                                                    |                                                                                                    |
| známky 52                                                                                          | 2510                                                                                                    | Počet pracovniku ve vzdelavani, kterí v praxi uplatnují nove získane poznatky a dovednosti<br>Počet platforem pro odborné tematické cetkéní                                                                                                    | 0,000                                                                                                    | 500,000                                                               |                                                                                                    |                                                                                                    |                                                                                                    |
| bly 54                                                                                             | 2002                                                                                                    | Počet podpořených osob - pracovníci ve vzdělávání                                                                                                    | 0,000                                                                                                    | 1500,000                                                              |                                                                                                    |                                                                                                    |                                                                                                    |
| tová oblast žádosti ^ 54                                                                           | 4901                                                                                                    | Počet regionálních systémů                                                                                                    | 0.000                                                                                                    | 10.000                                                                |                                                                                                    |                                                                                                    |                                                                                                    |
| ormace o zprávě 60                                                                                 | 0000                                                                                                    | Celkový počet účastníků                                                                                                    | 0,000                                                                                                    | 5000,000                                                              |                                                                                                    |                                                                                                    |                                                                                                    |
| alizace nrovoz/údržha výstunu 54                                                                   | 4310                                                                                                    | Počet podpořených spoluprací                                                                                                    | 0.000                                                                                                    | 20.000                                                                |                                                                                                    |                                                                                                    |                                                                                                    |
|                                                                                                    | 0600                                                                                                    | Všestajaj us užilu do 95 lat                                                                                                    | 0.000                                                                                                    |                                                                       |                                                                                                    |                                                                                                    |                                                                                                    |
| tné probléčení                                                                                     | 0000                                                                                                    | ucastilici ve veku do 25 let                                                                                                    | 0,000                                                                                                    | <b>_</b>                                                              |                                                                                                    |                                                                                                    |                                                                                                    |
| nia dela mentu                                                                                     |                                                                                                    |                                                                                                    |                                                                                                    |                                                                       |                                                                                                    | Otránko 1 a 4                                                                                                    | neležiu 1 ež 05                                                                                                    |
| Κό                                                                                                 | ód .                                                                                                    | Název indikátoru                                                                                                    | Výchozí                                                                                                    | Cílová hodnota                                                        | Dosažená hodnota                                                                                                    | Datum dosažené                                                                                                    | December also                                                                                                    |
|                                                                                                    | dikatoru                                                                                                    |                                                                                                    |                                                                                                    |                                                                       |                                                                                                    |                                                                                                    | Procento pine                                                                                                    |
|                                                                                                    |                                                                                                    | <b>V</b>                                                                                                    | Todnota                                                                                                    | <b>T</b>                                                              |                                                                                                    | hodnoty                                                                                                    | cílové hodnoty                                                                                                    |
| 54                                                                                                 | 4310                                                                                                    | Počet podpořených spoluprací                                                                                                    | 0,000                                                                                                    | <b>7</b>                                                              | <b>T</b>                                                                                                    | hodnoty<br><b>18. 5. 2016</b>                                                                                                    | cílové hodnot                                                                                                    |
| 54<br>52                                                                                           | 4310<br>2510                                                                                                    | Počet podpořených spoluprací<br>Počet pracovníků ve vzdělávání, kteří v praxi uplatňují nově získané poznatky a dovednosti                                                                                                    | 0,000<br>0,000                                                                                                    | 20,000<br>1000,000                                                    | 10,000<br>0,000                                                                                                    | hodnoty<br>18. 5. 2016                                                                                                    | cílové hodnot                                                                                                    |
| 54<br>52                                                                                           | 4310<br>2510                                                                                                    | Počet podpořených spoluprací<br>Počet pracovniků ve vzdělávání, kteří v praxi uplatňují nově získané poznatky a dovednosti                                                                                                    | nodnota<br>▼<br>0,000<br>0,000                                                                                                    | 20,000<br>1000,000                                                    | ▼<br>10,000<br>0,000<br>▼                                                                                                    | hodnoty<br>18. 5. 2016                                                                                                    | cílové hodnot                                                                                                    |
| 54<br>52                                                                                           | 4310                                                                                                    | Počet podpořených spoluprací<br>Počet pracovníků ve vzdělávání, kteří v praxi uplatňují nově získané poznatky a dovednosti<br>Export standar                                                                                                    | 0,000<br>0,000<br>•                                                                                                    | 20,000<br>1000,000                                                    | ▼<br>10,000<br>0,000                                                                                                    | hodnoty<br>18. 5. 2016                                                                                                    | cilové hodno                                                                                                    |
| 54<br>52<br>1                                                                                      | 4310<br>2510<br>If f 1                                                                                                    | Počet podpořených spoluprací Počet pracovniků ve vzdělávání, kteří v praxi uplatňují nově získané poznatky a dovednosti Export standar  P Položek na stránku 25                                                                                                    | 0,000<br>0,000<br>•                                                                                                    | 20,000<br>1000,000                                                    | ▼<br>10,000<br>0,000<br>▼                                                                                                    | hodnoty<br>18. 5. 2016<br>Stránka 1 z                                                                                                    | rilové hodnot                                                                                                    |
| 54<br>52<br>1                                                                                      | 4310<br>2510<br>Id d 1<br>Smaza                                                                                                    | Počet podpořených spoluprací Počet pracovníků ve vzdělávání, kteří v praxi uplatňují nově získané poznatky a dovednosti Export standar P Položek na stránku 25  at záznam Uložit Storno                                                                                                    | 0,000<br>0,000<br>• •                                                                                                    | 20,000<br>1000,000                                                    | 10,000<br>0,000                                                                                                    | hodnoty<br>18. 5. 2016<br>Stránka 1 z                                                                                                    | zilové hodnot                                                                                                    |
| 54                                                                                                 | 4310<br>2510<br>I4 4 1<br>Smazz<br>CÓD INDIKÁTOF                                                                                                    | Počet podpořených spoluprací Počet pracovníků ve vzdělávání, kteří v praxi uplatňují nově získané poznatky a dovednosti Export standar  P Položek na stránku 25  at záznam Uložit Storno  U póžev Molikátorau                                                                                                    | 0,000<br>0,000<br>0,000                                                                                                    | 20,000<br>1000,000                                                    | 10,000<br>0,000                                                                                                    | hodnoty<br>18. 5. 2016<br>Stránka 1 2<br>NPR/ENVI                                                                                                    | ricento pine<br>cilové bodnot                                                                                                    |
| 54<br>52<br>1<br>1<br>1<br>1<br>1<br>1<br>1<br>1<br>1<br>1<br>1<br>1<br>1<br>1<br>1<br>1<br>1<br>1 | 4310<br>2510<br>14 4 1<br>Smazz<br>(ÓD INDIKÁTOT<br>54310                                                                                                    | Počet podpořených spoluprací Počet pracovníků ve vzdělávání, kteří v praxi uplatňují nově získané poznatky a dovednosti  Export standar  Položek na stránku 25  Uložit Storno  Mátev Molkátonu Počet podpořených spoluprací                                                                                                    | 0,000<br>0,000<br>•                                                                                                    | 20,000<br>1000,000                                                    | 10,000<br>0,000                                                                                                    | hodnoty 18. 5. 2016 Stránka 1 z NPR/ENVI                                                                                                    | cilové hodnot<br>cilové hodnot                                                                                                    |
| 54<br>52<br>1<br>1<br>1<br>1<br>1<br>1<br>1<br>1<br>1<br>1<br>1<br>1<br>1<br>1<br>1<br>1<br>1<br>1 | 4310<br>2510<br>14 4 1<br>Smazz<br>cób INDIKÁTOF<br>54310<br>rýchozí HoDM                                                                                                    | Počet podpořených spoluprací Počet pracovníků ve vzdělávání, kteří v praxi uplatňují nově získané poznatky a dovednosti  Export standar  Položek na stránku 25   Uložit Storno  NU MÁZEV MOJKÁTORU Počet podpořených spoluprací  OTA DATUM VÝCHOZÍ HODNOTY CÍLOVÁ HODNOTA DATUM CÍLO                                                                                                    | 0,000<br>0,000<br>€<br>dni                                                                                                    | 20,000<br>1000,000                                                    | 10,000<br>0,000                                                                                                    | hodnoty 18. 5. 2016 Stránka 1 z NPR/ENVI TYP INDIKÁTORU                                                                                                    | cilové hodnot                                                                                                    |
| 54<br>52<br>1<br>1<br>1<br>1<br>1<br>1<br>1<br>1<br>1<br>1<br>1<br>1<br>1<br>1<br>1<br>1<br>1<br>1 | 4310<br>2510<br>14 4 1<br>Smaza<br>cób INDIKÁTOF<br>54310<br>rýchozí hobn                                                                                                    | Počet podpořených spoluprací Počet pracovníků ve vzdělávání, kteří v praxi uplatňují nově získané poznatky a dovednosti  Export standar  Počet pracovníků 25   NU NÚZEV MOJKÁTORU  Počet podpořených spoluprací  OTA DATUM VÝCHOZÍ HODNOTY  OLU AL 2.2010  CÚLOVÁ HODNOTA  DATUM VÝCHOZÍ HODNOTY  OLU 20,000  A. 2.2010  DATUM VÝCHOZÍ HODNOTY  OLU 20,000  DATUM VÝCHOZÍ HODNOTY  OLU 20,000  DATUM VÝCHOZÍ HODNOTY  OLU 20,000  DATUM VÝCHOZÍ HODNOTY  DATUM VÝCHOZÍ HODNOTY  DATUM VÝCHOZÍ HOD | VÉ HODNOTY<br>9                                                                                                    | 20,000<br>1000,000                                                    | 0,000<br>0,000                                                                                                    | hodnoty<br>18. 5. 2016<br>Stránka 1 z<br>NPR/ENVI<br>TYP INDIKÁTORU<br>Výsledek                                                                                         | silve hodnot                                                                                                    |
| 54<br>52<br>1<br>1<br>1<br>1<br>1<br>1<br>1<br>1<br>1<br>1<br>1<br>1<br>1<br>1<br>1<br>1<br>1<br>1 | 4310<br>2510<br>14 4 1<br>Smaze<br>cód indikátor<br>54310<br>rýchozí hodn<br>dosažená ho                                                                                                    | Počet podpořených spoluprací Počet pracovníků ve vzdělávání, kteří v praxi uplatňují nově získané poznatky a dovednosti  Export standar  Počet pracovníků ve vzdělávání, kteří v praxi uplatňují nově získané poznatky a dovednosti  Export standar  Počet podpořených spoluprací  DATUM VÝCHOZÍ HODNOTY  DATUM VÝCHOZÍ HODNOTY  DATUM VÝCHOZÍ HODNOT  DATUM VÝCHOZÍ HODNOT  DATUM VÝCHOZÍ HODNOT  DATUM VÝCHOZÍ HODNOT  DATUM VÝCHOZÍ HODNOT  DATUM VÝCHOZÍ HODNOT  DATUM | VÉ HODNOTY<br>9<br>00000<br>0,000<br>VÉ HODNOTY<br>9<br>00001A KUMULATI<br>1000                                                                                                    |                                                                       | 0,000<br>0,000<br>•<br>•<br>•<br>•                                                                                                    | hodnoty<br>18. 5. 2016<br>Stránka 1 z<br>NPR/ENVI<br>TYP INDIKÁTORU<br>Výsledek<br>OTY                                                                                  | silové hodnot                                                                                                    |
| 54<br>52<br>8<br>9<br>9<br>9                                                                       | 4310<br>2510<br>14 4 1<br>Smaze<br>xób indikátor<br>54310<br>rýchozí hodn<br>dosažená ho                                                                                                    | Počet podpořených spoluprací Počet pracovníků ve vzdělávání, kteří v praxi uplatňují nově získané poznatky a dovednosti  Export standar  Počet pracovníků 25   st záznam Uložit Storno  NU NÁZEV HIOHKÁTORU Počet podpořených spoluprací OTA DATUM VÝCHOZÍ HODHOTY OLODO 4.2.2016  DATUM VÝCHOZÍ HODHOTY OLODO 4.2.2016  DATUM PÉRIOSTROVÉ HODHOTY OLODO 10,00                                                                                                    | VÉ HODNOTY<br>9 0000<br>100000<br>1000000<br>10000000<br>10000000<br>1000000                                                                                                    |                                                                       | Т0,000           0,000           0,000           ✓           0000ТКА           áce           0010ТКА           50,00                                                                                                    | hodnoty<br>18. 5. 2016<br>Stránka 1 2<br>NPR/ENVI<br>TYP INDIKÁTORU<br>Výsledek<br>OTY                                                                                  | : 1, položky 1 až                                                                                                    |
| 54<br>52<br>1<br>1<br>1<br>1<br>1<br>1<br>1<br>1<br>1<br>1<br>1<br>1<br>1<br>1<br>1<br>1<br>1<br>1 | 4310<br>2510<br>14 4 1<br>Smaze<br>xób INDIKÁTOF<br>54310<br>rýchozí Hodn<br>Dosažená Ho<br>Dosažená Ho                                                                                                    | Počet podpořených spoluprací Počet pracovníků ve vzdělávání, kteří v praxi uplatňují nově získané poznatky a dovednosti  Export standar  Počet pracovníků 25   st záznam Uložit Storno  st záznam Uložit Storno  st záznam S | истора<br>0,000<br>0,000<br>10<br>10<br>10<br>10<br>10<br>10<br>10<br>10<br>10                                                                                                    |                                                                       | ▼           10,000           0,000           ▼           0000ТКА           áce           0PLINĚNÍ CÍLOVÉ HOON           50,00           5/                                                                                                    | hodnoty           18.5.2016           Stránka 1 z           NPR/ENVI           TYP INDIKÁTORU           Výsledek           OTY           2000         Otevřít v n       | cilové hodn<br>cilové hodn<br>t 1. položky 1 a<br>ovém okně                                                                                                    |
| 54<br>52<br>1<br>1<br>1<br>1<br>1<br>1<br>1<br>1<br>1<br>1<br>1<br>1<br>1<br>1<br>1<br>1<br>1<br>1 | 4310<br>2510<br>14 4 1<br>Smaze<br>KÓD INDIKÁTOF<br>54310<br>rýchozí HODM<br>DOSAŽENÁ HO<br>DOSAŽENÁ HO<br>DOSAŽENÁ HO                                                                                                    | Počet podpořených spoluprací Počet pracovniků ve vzdělávání, kteří v praxi uplatňují nově získané poznatky a dovednosti  Export standar  Počet pracovniků 25   At záznam Uložit Storno  NU NÁZEV HONKÁTORU Počet podpořených spoluprací OZA DATUMA VÝCHOLMOTY OLODO 4.2.2016 DIOTA Z PROJEKTVÚ P PŘÍRÚSTROVÁ HODHOTA 0.000 10.00 10.00 10.00                                                                                                    | ислова<br>0,000<br>0,000  | 20,000<br>1000,000<br>Сороналистика<br>суроналистика<br>Россита<br>00 | ▼           10,000           0,000           0,000           0,000           0,000           0,000           0,000           0,000           0,000           0,000           0,000           0,000           5,000                                                                                                    | hodnoty<br>18. 5. 2016<br>Stránka 1 z<br>NPR/ENVI<br>TYP INDIKÁTORU<br>Výsledek<br>OTY<br>2000 Otevřít v n                                                              | eliové hodno<br>cilové hodno<br>talové hodno<br>talové na koné<br>ovém okně                                                                                                    |
| 54<br>52<br>1<br>1<br>1<br>1<br>1<br>1<br>1<br>1<br>1<br>1<br>1<br>1<br>1<br>1<br>1<br>1<br>1<br>1 | 4310<br>2510<br>2510<br>4 1<br>5000000000000000000000000000000000000                                                                                                    | Počet pracovniků ve vzdělávání, kteří v praxi uplatňují nově získané poznatky a dovednosti  Export standar  Položek na stránku 25   t záznam Uložit Storno  w NÁzev monkáronu  Počet podpořených spoluprací  otra v počet podpořených spoluprací  otra v výchozí Hobnotra partum cíca  partum výchozí Hobnotra  0,000  Catum výchozí Hobnotra  0,000  Catum výchozí Hobnotra  0,000  Catum výchozí Hobnotra  0,000  Datum výchozí Hobnotra  0,000  Datum výchozí Hobnotra  0,000  Netriká strový Hobnotra  18. 5. 2016  Matum víchozí Hobnotra  18. 5. 2016  Matum víchozí Hobnotra   | исноса<br>0,000<br>0,000  |                                                                       | Т0,000           0,000           0,000           0           0           0           0           0           0           0           0           0           0           0           0           0           0           0           0           0           0           0           0           0           0           0           0           0           0           0           0           0           0           0           0           0           0           0           0           0           0           0           0           0           0           0           0           0           0           0           0           0           0 | hodnoty           18.5.2016           Stránka 1 z           Stránka 1 z           TYP INDIKÁTORU           Výsledek           OTY           2000         Otevřít v n    | elikové hodnot                                                                                                    |
| 54<br>52<br>1<br>1<br>1<br>1<br>1<br>1<br>1<br>1<br>1<br>1<br>1<br>1<br>1<br>1<br>1<br>1<br>1<br>1 | 4310<br>2510<br>2510<br>2510<br>2510<br>54310<br>254310<br>254310<br>254310<br>254310<br>254310<br>254310<br>254310<br>254310<br>254310<br>2556<br>2556<br>2566<br>2556<br>2556 | Počet pracovniků ve vzdělávání, kteří v praxi uplatňují nově získané poznatky a dovednosti  Export standar  P Položek na stránku 25   At záznam Uložit Storno  N NÁZEV HORKÓTORU  Počet podpořených spoluprací  OKOM DATUM VÝCHOZÍ HODHOTY  OKOVA Z PROJEKTU PŘÍNOSTKOVÁ HODHOTY  OKOVA Z PROJEKTU PŘÍNOSTKOVÁ HODHOTY  OKOVA Z PROJEKTU PŘÍNOSTKOVÁ HODHOTY  OKOVA Z PROJEKTU PŘÍNOSTKOVÁ HODHOTY  A Z 2016 🖼                                                                                                    | исеноса<br>0,000<br>0,000 |                                                                       | ▼           10,000           0,000           0,000           ▼           0000ТКА           áce           50,000           5;           5;           479;                                                                                                    | hodnoty           18. 5. 2016           Stránka 1 z           Stránka 1 z           TYP INDIKÁTORU           Výsledek           OTY           72000         Otevřít v n | ericento pr<br>citive hodn<br>citive hodn<br>citive |

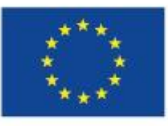

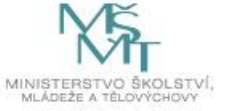

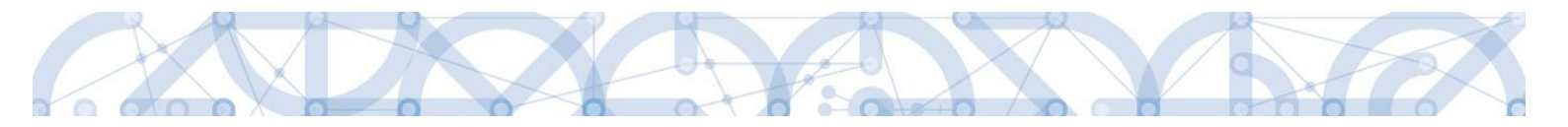

#### Vazba na IS ESF

Příjemci, kteří mají povinnost vykazovat indikátory prostřednictvím externí databáze IS ESF2014+, budou mít u konkrétních indikátorů možnost automatického načtení Přírůstkové hodnoty a Datumu přírůstkové hodnoty.

Podmínkou pro načítání indikátorů z IS ESF14+ je vyplněné datové pole Sledované období do na záložce Informace o zprávě. Příjemce může evidovat ve zprávě o realizaci dosaženou hodnotu IS ESF indikátoru ve chvíli, kdy mají schválen seznam podpořených osob (z každým novým přidáním nebo doplněním bagatelní podpory se znovu hodnota přepočítá opětovným schválením seznamu a opětovnou aktualizací přes pole Aktualizace v IS ESF14+).

Také v tomto případě je prvním krokem zvolení konkrétního indikátoru v části Indikátory na projektu a stisknutí pole Vykázat změnu/přírůstek. V tuto chvíli se záznam uloží do části Indikátory, u kterých je vykazována změna/přírůstek za aktuální sledované období. Na záznamu se také zobrazilo tlačítko Aktualizace v IS ESF. Všechny ostatní položky jsou needitovatelné, příjemce pouze stiskne uváděné pole. Detailnější informace jsou uvedeny v uživatelské příručce Uživatelská příručka IS ESF2014+.

| Image: Second Second | ku sloupce, podle kterého má být provede<br>r indikátoru<br>t pracovniků ve vzdělávání, kteří v p<br>t platforem pro odborná tematická s<br>t podpořných osob- pracovnici ve<br>t regionálních systémů<br>vý počet účastníků<br>t podpořených spoluprací<br>t podpořených spoluprací<br>t podpořených produktů<br>vý počet účastníků - muži | no třídění<br>raxi uplatňují nově získané poznatky a dovednosti<br>setkání<br>vzdělávání | Výchozí<br>hodnota<br>0,000<br>0,000<br>0,000<br>0,000<br>0,000 | Cilová hodnota<br>V<br>1000,000<br>500,000<br>1500,000<br>10,000 | Dosažená hodnota | Datum dosažené<br>hodnoty | Procento plnění<br>cílové hodnoty<br>0,00<br>0,00 |
|----------------------------------------------------------------------------------------------------|----------------------------------------------------------------------------------------------------|------------------------------------------------------------------------------------------|-----------------------------------------------------------------|------------------------------------------------------------------|------------------|---------------------------|---------------------------------------------------|
| ód<br>dikátoru         Názeu           ▼         •           2510         Poče           2602         Poče           4000         Poče           4901         Poče           0000         Celk           4310         Poče           2100         Poče           0001         Celk           0002         Celk                                                                                                    | rindikátoru<br>t pracovníků ve vzdělávání, kteří v p<br>t platforem pro odborná tematická s<br>t podpořených osob - pracovnici ve<br>t regionálních systémů<br>vý počet účastníků<br>t podpořených spoluprací<br>t podpořených produktů<br>vý počet účastníků - muži                                                                        | raxi uplatňují nově získané poznatky a dovednosti<br>vetkání<br>vzdělávání               | Výchozí<br>hodnota<br>0,000<br>0,000<br>0,000<br>0,000<br>0,000 | Cilová hodnota                                                   | Dosažená hodnota | Datum dosažené<br>hodnoty | Procento plnění<br>cílové hodnoty<br>0,00<br>0,00 |
| Y                                                                                                    | t pracovniků ve vzdělávání, kteří v p<br>t platforem pro odbomá tematická s<br>t podpořených osob - pracovníci ve<br>t regionálních systémů<br>vý podpořených spoluprací<br>t podpořených spoluprací<br>t podpořených produktů<br>výř podet účastníků - muži                                                                                | vaxi uplatňují nově získané poznatky a dovednosti<br>setkání<br>vzdělávání               | 0,000<br>0,000<br>0,000<br>0,000<br>0,000<br>0,000              | 1000,000<br>500,000<br>1500,000<br>10,000                        | <b>•</b>         | ŢŢ                        | 0,00                                              |
| 2510         Poče           2602         Poče           4000         Poče           0000         Celka           4310         Poče           20001         Celka           0001         Celka           0002         Celka           0002         Celka                                                                                                    | t pracomiků ve vzdělávání, kteří v p<br>t platforem pro odbomá tematická s<br>t podpořených osob- pracovnici ve<br>t regionálních systémů<br>vý počet účastniků<br>t podpořených spoluprací<br>t podpořených produktů<br>vý počet účastniků - muži                                                                                          | raxi uplatňují nově získané poznatky a dovednosti<br>setkání<br>vzdělávání               | 0,000<br>0,000<br>0,000<br>0,000<br>0,000                       | 1000,000<br>500,000<br>1500,000<br>10,000                        |                  |                           | 0,00                                              |
| 2602         Poče           4000         Poče           4901         Poče           0000         Celka           4310         Poče           2100         Poče           0001         Celka           0002         Celka           0002         Celka                                                                                                    | t platforem pro odborná tematická s<br>t podpořených osob - pracovnici ve<br>t regionálních systémů<br>vý počet účastniků<br>t podpořených spoluprací<br>t podpořených produktů<br>vý počet účastniků - muži                                                                                                    | vetkání<br>vzdělávání                                                                    | 0,000<br>0,000<br>0,000<br>0,000                                | 500,000<br>1500,000<br>10,000                                    |                  |                           | 0,00                                              |
| 4000         Poče           4901         Poče           0000         Celku           4310         Poče           2100         Poče           0001         Celku           0002         Celku           0002         Celku                                                                                                    | t podpořených osob - pracovníci ve<br>t regionálních systémů<br>vý počet účastníků<br>t podpořených spoluprací<br>t podpořených produktů<br>vyý počet účastníků - muži                                                                                                    | vzdělávání                                                                               | 0,000 0,000 0,000                                               | 1500,000<br>10,000                                               |                  |                           |                                                   |
| 4901         Poče           0000         Celka           4310         Poče           2100         Poče           0001         Celka           0002         Celka           01002         Celka                                                                                                    | t regionálních systémů<br>bvý počet účastníků<br>t podpořených spoluprací<br>t podpořených produktů<br>bvý počet účastníků - muži                                                                                                    |                                                                                          | 0,000                                                           | 10,000                                                           |                  |                           | 0,00                                              |
| 0000 Celka<br>4310 Poče<br>2100 Poče<br>0001 Celka<br>0002 Celka                                                                                                    | ový počet účastníků<br>t podpořených spoluprací<br>t podpořených produktů<br>ový počet účastníků - muži                                                                                                    |                                                                                          | 0,000                                                           |                                                                  |                  |                           | 0,00                                              |
| 4310 Poče<br>2100 Poče<br>0001 Celka<br>0002 Celka                                                                                                    | t podpořených spoluprací<br>t podpořených produktů<br>ový počet účastníků - muži                                                                                                    |                                                                                          | 0.000                                                           | 5000,000                                                         |                  |                           | 0,00                                              |
| 2100 Poče<br>0001 Celko<br>0002 Celko<br>0100 Neza                                                                                                    | t podpořených produktů<br>ový počet účastníků - muži                                                                                                    |                                                                                          | 0,000                                                           | 20,000                                                           |                  |                           | 0,00                                              |
| 0001 Celko<br>0002 Celko<br>0100 Heza                                                                                                    | ový počet účastníků - muži                                                                                                    |                                                                                          | 0,000                                                           |                                                                  |                  |                           |                                                   |
| 0002 Celko                                                                                                    | · · · · · · · · · · · · · · · · · · ·                                                                                                    |                                                                                          | 0,000                                                           |                                                                  |                  |                           |                                                   |
| 0100 Neza                                                                                                    | ový počet účastníků - ženy                                                                                                    |                                                                                          | 0,000                                                           |                                                                  |                  |                           |                                                   |
|                                                                                                    | mediani acasano, vecare alcando                                                                                                    | abe necanicolary on                                                                      | 0,000                                                           |                                                                  |                  |                           |                                                   |
| 0101 Neza                                                                                                    | městnaní účastníci, včetně dlouhod                                                                                                    | obě nezaměstnaných - muži                                                                | 0,000                                                           |                                                                  |                  |                           |                                                   |
| 0102 Neza                                                                                                    | ani ucastrici, vcetie ulounou                                                                                                    | obe nezamestnanych - zeny                                                                | 0,000                                                           |                                                                  |                  |                           |                                                   |
| 0200 Dlou                                                                                                    | hodol é nezaměstnaní účastníci                                                                                                    |                                                                                          | 0,000                                                           |                                                                  |                  |                           |                                                   |
| 0201 Dlou                                                                                                    | h dol é nezaméstnaní účastníci - mi                                                                                                    | JŽI                                                                                      | 0,000                                                           |                                                                  |                  |                           |                                                   |
| 0202 Dlou                                                                                                    | hi dollé nezaméstnani účastnici - že                                                                                                    | ny                                                                                       | 0,000                                                           |                                                                  |                  |                           |                                                   |
| 0300 Neak                                                                                                    | t mi castnici                                                                                                    |                                                                                          | 0,000                                                           |                                                                  |                  |                           |                                                   |
| 0301 Neak                                                                                                    | ti mi castnici - muzi                                                                                                    |                                                                                          | 0,000                                                           |                                                                  |                  |                           |                                                   |
| 0302 Neak                                                                                                    | tt mi castnici - zeny                                                                                                    |                                                                                          | 0,000                                                           |                                                                  |                  |                           |                                                   |
| 0400 Neak                                                                                                    | tt mi soby, které nejsou v procesu v                                                                                                    | /zdelavani nebo odborne pripravy                                                         | 0,000                                                           |                                                                  |                  |                           |                                                   |
| 0401 Neak                                                                                                    | tomi soby, ktere nejsou v procesu i                                                                                                    | vzdelavani nebo odborne pripravy - muzi                                                  | 0,000                                                           |                                                                  |                  |                           |                                                   |
| 0402 Neak                                                                                                    | turni soby, které nejsou v procesu v                                                                                                    | vzdelavani nebo odborne pripravy - zeny                                                  | 0,000                                                           |                                                                  |                  |                           |                                                   |
| 0500 Zami                                                                                                    | estinani, včetne USVC                                                                                                    |                                                                                          | 0,000                                                           |                                                                  |                  |                           |                                                   |
| 0501 Zami                                                                                                    | ierna i, včetně OSVC - Muži                                                                                                    |                                                                                          | 0,000                                                           |                                                                  |                  |                           |                                                   |
| 0502 Zami                                                                                                    | tulian, včetne USVC - Zeny                                                                                                    |                                                                                          | 0,000                                                           |                                                                  |                  |                           |                                                   |
| ucas                                                                                                    | unci ne veku do 25 let                                                                                                    |                                                                                          | 0,000                                                           |                                                                  |                  |                           |                                                   |

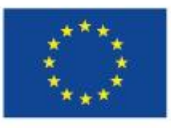

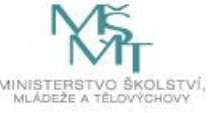

|--|

| indikátoru  | Název indikátoru                                                                                                    | Výchozí<br>hodnota | Cílová hodnota     | Dosažená hodnota   | Datum dosažené<br>hodnoty | Procento plnění<br>cílové hodnoty |
|-------------|----------------------------------------------------------------------------------------------------|--------------------|--------------------|--------------------|---------------------------|-----------------------------------|
| Ţ           | Ţ                                                                                                    | <b>T</b>           | <b>T</b>           | <b>T</b>           | <b>•</b>                  | Y                                 |
| 50500       | Zaměstnaní, včetně OSVČ                                                                                                    | 0,000              |                    |                    | 30. 11. 2016              |                                   |
| 60501       | Zaměstnaní, včetně OSVČ - muži                                                                                                    | 0,000              |                    |                    | 30. 11. 2016              |                                   |
| 60502       | Zaměstnaní, včetně OSVČ - ženy                                                                                                    | 0,000              |                    |                    | 30. 11. 2016              |                                   |
| 60600       | účastníci ve věku do 25 let                                                                                                    | 0,000              |                    |                    | 30. 11. 2016              |                                   |
| 60601       | účastníci ve věku do 25 let - muži                                                                                                    | 0,000              |                    |                    | 30. 11. 2016              |                                   |
| 60602       | účastníci ve věku do 25 let - ženy                                                                                                    | 0,000              |                    |                    | 30. 11. 2016              |                                   |
| 50700       | účastníci ve věku nad 54 let                                                                                                    | 0,000              |                    |                    | 30. 11. 2016              |                                   |
| 50701       | účastníci ve věku nad 54 let - muži                                                                                                    | 0,000              |                    |                    | 30. 11. 2016              |                                   |
| 50702       | účastníci ve věku nad 54 let - ženy                                                                                                    | 0,000              |                    |                    | 30. 11. 2016              |                                   |
| 50800       | účastníci ve věku nad 54 let, kteří jsou nezaměstnaní, a to i dlouhodobě, nebo neaktivní a                                                                                                    | 0,000              |                    |                    | 30. 11. 2016              |                                   |
| 50801       | účastníci ve věku nad 54 let, kteří jsou nezaměstnaní, a to i dlouhodobě, nebo neaktivní a                                                                                                    | 0,000              |                    |                    | 30. 11. 2016              |                                   |
| 50900       | účastníci s ukončeným primárním (ISCED 1) nebo nižším sekundárním (ISCED 2) vzděláním                                                                                                    | 0,000              |                    |                    | 30. 11. 2016              |                                   |
| 50301       | Neaktivní účastníci - muži                                                                                                    | 0,000              |                    |                    | 30. 11. 2016              |                                   |
| 60001       | Celkový počet účastníků - muži                                                                                                    | 0,000              |                    |                    | 30. 11. 2016              |                                   |
| 60002       | Celkový počet účastníků - ženy                                                                                                    | 0,000              |                    |                    | 30. 11. 2016              |                                   |
| 50100       | Nezeměstnení víšestníci, věstně dlevhodokě nezeměstnených                                                                                                    | 0,000              |                    |                    | 20 11 2016                |                                   |
| 50101       | Nezaměstnaní účastníci, včetně dlouhodobě nezaměstnaných - muži                                                                                                    | 0,000              |                    |                    | 30. 11. 2016              |                                   |
| 00102       | wezameatrani deastriler, veetre diodrodobe nezameatraniyen - zeny                                                                                                    | 0,000              |                    |                    | 30. 11. 2010              | _                                 |
| 50200       | Dlouhodobě nezaměstnaní účastníci                                                                                                    | 0,000              |                    |                    | 30. 11. 2016              |                                   |
| 50201       | Dlouhodobě nezaměstnaní účastníci - muži                                                                                                    | 0,000              |                    |                    | 30. 11. 2016              |                                   |
| 50202       | Dlouhodobě nezaměstnaní účastníci - ženy                                                                                                    | 0,000              |                    |                    | 30. 11. 2016              |                                   |
| 50300       | Neaktivní účastníci                                                                                                    | 0,000              |                    |                    | 30. 11. 2016              |                                   |
| 50302       | Neaktivní účastníci - ženy                                                                                                    | 0,000              |                    |                    | 30. 11. 2016              |                                   |
| 60400       | Neaktivní osoby, které nejsou v procesu vzdělávání nebo odborné přípravy                                                                                                    | 0,000              |                    |                    | 30. 11. 2016              |                                   |
| 60402       | Neaktivní osoby, které nejsou v procesu vzdělávání nebo odborné přípravy - ženy                                                                                                    | 0,000              |                    |                    | 30. 11. 2016              |                                   |
|             |                                                                                                    |                    | -                  | -                  |                           | -                                 |
|             | Export standard                                                                                                    | dní                |                    |                    |                           |                                   |
| ∈   €   1   | 2 3 4 🕨 🕅 Položek na stránku 25 👻                                                                                                    |                    |                    |                    | Stránka 1 z 4,            | položka 1 až 25 z 88              |
| Sma         | zat záznam                                                                                                    |                    |                    |                    |                           |                                   |
| KOD INDIKAT | ORU NAZEV INDIKATORU<br>Nazaměstnoní účostníci, včetně dlouhodobě nazaměstnoných - muži                                                                                                    |                    |                    |                    | ENVI                      |                                   |
| VÝCHOZÍ HOD | Interaction         Description         Clove         Hobition         Description         Clove         Hobition         Description         Clove         Hobition         Description         Clove         Hobition         Description         Clove         Hobition         Description         Clove         Hobition         Description         Clove         Hobition         Description         Clove         Hobition         Description         Clove         Hobition         Description         Clove         Hobition         Description         Clove         Hobition         Description         Clove         Hobition         Description         Clove         Hobition         Description         Clove         Hobition         Description         Description         Descrition         Descrition         Descr | IVÉ HODNOTY        | MERNÁ JEI<br>Osoby | DNOTKA             | TYP INDIKÁTORU<br>Výstup  |                                   |
| DOCATENS U  | IODNOTA Z PROJEKTU PŘÍRŮSTKOVÁ HODNOTA DATUM PŘÍRŮSTKOVÉ HODNOTY DOSAŽENÁ I                                                                                                    | HODNOTA KUMULATI   | VNE PROCENTO       | PLNENÍ CÍLOVÉ HODN | TY                        | $\mathbf{\nabla}$                 |
| DUGALERA R  | 0.00 0.00 30, 11, 2016                                                                                                    |                    |                    |                    | Aktualizace               | z IS ESF                          |
| DOJAZENA H  | 0,00                                                                                                    |                    |                    |                    |                           |                                   |

Jakékoliv dotazy s vyplnění databáze IS ESF2014+ směrujte přes interní depeši na helpovou podporu OPVVV\_Technická pomoc\_Žadatel/Příjemce.

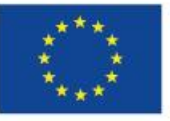

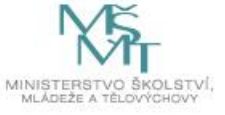

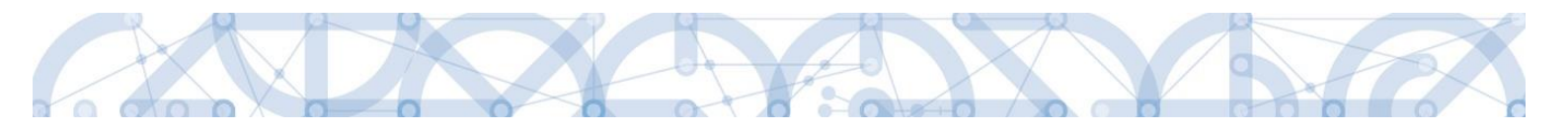

#### 3.5. HORIZONTÁLNÍ PRINCIPY

V záložce Horizontální principy doplňuje příjemce plnění principů v případě, že ve sledovaném období byly principy naplněny. Příjemce vstoupí na konkrétní princip, stiskne pole Vykázat změnu/přírůstek a následně vyplní povinné pole Popis plnění principu.

| Navigace ^                       | HORIZONTÁLNÍ PRINCIPY                                                                      |                                           |
|----------------------------------|--------------------------------------------------------------------------------------------|-------------------------------------------|
| Operace                          | 🛠 SMAZAT 🖌 KONTROLA 🔒 FINALIZACE 🚔 TISK                                                    |                                           |
| Informování o realizaci          | Horizontální principy na projektu                                                          |                                           |
| Zprávy o realizaci               | Typ horizontálního principu                                                                | Vliv projektu na horizontální princip     |
| Profil objektu 🔨                 | Rovné příležitosti a nediskriminace                                                        | Neutrální k horizontálnímu principu       |
| Nová depeše a koncepty           | Udržitelný rozvoj (environmentální indikátory)                                             | Neutrální k horizontálnímu principu       |
| Přehled depeší                   | Rovné příležitosti mužů a žen                                                              | Neutrální k horizontálnímu principu       |
| Poznámky                         | Vykázat změnu/přírůstek                                                                    |                                           |
| Úkoly                            |                                                                                            |                                           |
| Datová oblast žádosti 🔨          | Horizontální principy, u kterých je vykazována změna/přírústek za aktuální sledované obdok | bí                                        |
| Informace o zprávě               | Typ horizontálního principu                                                                | Vliv projektu na horizontální princip     |
| Realizace, provoz/údržba výstupu | Rovné příležitosti a nediskriminace                                                        | Neutrální k horizontálnímu principu       |
| Klíčové aktivity                 | Smazat záznam Uložit Storno                                                                |                                           |
| Indikátory                       |                                                                                            | νι ην δοο ιεκτιί μα μοδιζομτάι μί δοιμείο |
| Horizontální principy            | Rovné příležitosti a nediskriminace                                                        | Neutrální k horizontálnímu principu       |
| Identifikace problému            |                                                                                            | · · ·                                     |
| Publicita                        | POPIS PLNĚNÍ CÍLŮ PROJEKTU                                                                 | 5/2000 Otevřít v novém okně               |
| Veřejné zakázky                  | popis                                                                                      |                                           |
| Veřejné zakázky                  |                                                                                            |                                           |
| Subjekty projektu                |                                                                                            |                                           |
| Adresy subjektu                  |                                                                                            |                                           |
| Osoby subjektu                   | Popis plnění c                                                                             | alu projektu.                             |
| Hodnocení a odvolání             |                                                                                            |                                           |
| Martin i antanaratatan           |                                                                                            |                                           |

### 3.6. IDENTIFIKACE PROBLÉMŮ

Na záložce identifikace problému popisuje příjemce vzniklé problémy za sledované období. Z hlediska technického nastavení formuláře ZoR se jedná o nepovinnou záložku s nepovinnými datovými poli. Pokud ovšem na projektu problémové oblasti vznikly, příjemce je povinen o nich informovat.

| Navigace                       | ^   | IDENTIFIKACE PROBLÉMU                                    |                                   |
|--------------------------------|-----|----------------------------------------------------------|-----------------------------------|
| Operace                        |     | 🗙 SMAZAT 🖌 KONTROLA 🔒 FINALIZACE 🚍 TISK                  |                                   |
| Informování o realizaci        | ^   | Identifikace                                             |                                   |
| Zprávy o realizaci             |     |                                                          | Ţ                                 |
| Profil objektu                 | ^   | Nenalezeny žádné záznamy k zobrazení                     |                                   |
| Nová depeše a koncepty         | _   | I I Položek na stránku 25 🗸                              | Stránka 1 z 1, položky 0 až 0 z 0 |
| Přehled depeší                 |     | Nový záznam Kopírovat záznam Smazat záznam Uložit Storno |                                   |
| Poznámky                       |     | INSUTION LOS 0/2                                         | 000 Otevřít v novém okně          |
| Úkoly                          |     |                                                          |                                   |
| Datová oblast žádosti          | ^   |                                                          |                                   |
| Informace o zprávě             |     |                                                          |                                   |
| Realizace, provoz/údržba výstu | upu |                                                          | 000 Otavřít v navám okně          |
| Klíčové aktivity               |     |                                                          |                                   |
| Indikátory                     |     |                                                          |                                   |
| Horizontální principy          |     |                                                          |                                   |
| Identifikace problému          |     |                                                          |                                   |
| Publicita                      |     | ŘEŠENÍ 0/2                                               | 000 Otevřít v novém okně          |
| Veřejné zakázky                | ^   |                                                          |                                   |
| Veřejné zakázky                |     |                                                          |                                   |
| Subjekty projektu              |     |                                                          |                                   |
| Adresy subjektu                |     |                                                          |                                   |
| Osoby subjektu                 |     |                                                          |                                   |
| Hodnocení a odvolání           |     |                                                          |                                   |
|                                |     |                                                          |                                   |

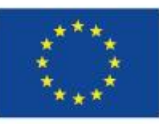

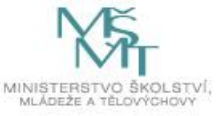

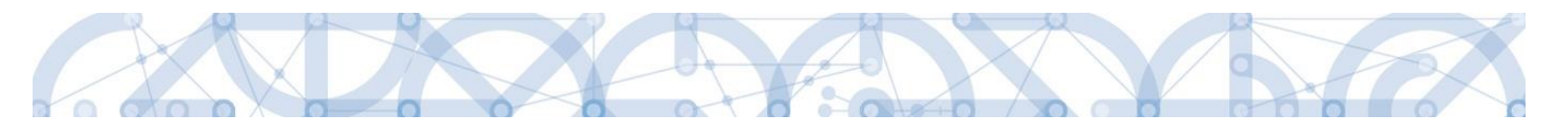

### 3.7. PUBLICITA

Na záložce Publicita vyplňuje příjemce automaticky načtené formy publicity, pokud byly ve sledovaném období realizovány – zvolením záznamu a stisknutím pole Vykázat změnu/přírůstek.

Kromě toho také může založit další nepovinné formy přes tlačítko Nový záznam.

| Navigace                   | ^      | PUBLICITA                             |                            |                                   |                          |                                       |          |                           |
|----------------------------|--------|---------------------------------------|----------------------------|-----------------------------------|--------------------------|---------------------------------------|----------|---------------------------|
| Operace                    |        | 🗙 SMAZAT 💉 KON                        | TROLA 🔒 FINALIZACE         | 🖶 ТІЗК                            |                          |                                       |          |                           |
| Informování o realizaci    | ^      | Publicita na projektu                 |                            |                                   |                          |                                       |          |                           |
| Zprávy o realizaci         |        |                                       |                            |                                   |                          | · · · · · · · · · · · · · · · · · · · |          |                           |
| Profil objektu             | ^      | Publicita                             |                            |                                   | Nazev nepovinneno zajist | teni propagace projektu               | V        | Jiz spinena               |
| Nová depeše a koncepty     |        | Plakát u projektu ESE a u p           | rojektu EBDE/ES v hodnoti  | e nižší než 500 000 EUB velik     |                          |                                       | 1        | 01                        |
| Přehled depeší             |        | Povinné prvky jsou uveden             | y na dokumentech, webovy   | ých stránkách a dalších nosic     |                          |                                       |          |                           |
| Poznámky                   |        |                                       | oložek na stránku 25 💌     |                                   |                          |                                       | Stránka  | 1 z 1, položky 1 až 2 z 2 |
| Úkoly                      |        |                                       |                            |                                   |                          |                                       |          |                           |
| Datová oblast žádosti      | ^      | Vykázat změní                         | u/přírůstek                |                                   |                          |                                       |          |                           |
| Informace o zprávě         |        | Publicita, u které je vyka            | zována změna/nřírůstek :   | za aktuální sledované obdohí      |                          |                                       |          |                           |
| Realizace, provoz/údržba v | ýstupu | r ubnonu, u ktere je vyku             | Lorana Emena, priradeer    |                                   |                          |                                       |          | Dis Tof auklister         |
| Klíčové aktivity           |        | Publicita                             |                            | Název nepovinného zajištění propa | igace projektu           | Komentář                              |          | činnosti                  |
| Indikátory                 |        |                                       | Y                          |                                   | Y                        |                                       |          | ] Y                       |
| Horizontální principy      |        | Plakát u projektu ESF a u p           | rojektu ERDF/FS v hod      |                                   |                          |                                       |          |                           |
| Identifikace problému      |        |                                       | dežela se stráslav (05 – s |                                   | m                        |                                       | Obréala  | 1 - 1                     |
| Publicita                  |        |                                       | Jozek na stranku 20 •      |                                   |                          |                                       | Stranka  | 1 2 1, роюзку 1 аз 1 2 1  |
| Veřejné zakázky            | ^      | Nový záznam                           | Smazat záznam              | n Uložit                          | Storno                   |                                       |          |                           |
| Veřejné zakázky            |        | DUDUOTA                               |                            |                                   |                          |                                       |          |                           |
| Subjekty projektu          |        | Plakát u projektu ESF a               | u projektu ERDF/FS v hod   | dnote nižší než 500 000 EUR ve    | likosti min A3           |                                       |          |                           |
| Adresy subjektu            |        | NÁZEV NEPOVINNÉHO ZAJIŠTĚ             | NÍ PROPAGACE PROJEKTU      |                                   |                          |                                       |          |                           |
| Osoby subjektu             |        |                                       |                            |                                   |                          |                                       |          |                           |
| Hodnocení a odvolání       |        | PLNĚNÍ PUBLICTNÍ ČINNOST              | 1                          |                                   |                          |                                       |          |                           |
| Údaje o smlouvě/dodatk     | u      | · · · · · · · · · · · · · · · · · · · |                            |                                   |                          |                                       |          | tovřít v novém okně       |
| Návrh/nodnět na ÚOHS       |        | KOMENTÁŘ                              |                            |                                   |                          |                                       | 0/2000 0 | ILEVITLY HOVEHI ONIP      |
|                            |        | KOMENTÁŘ<br>Výběr ho                  | dnoty                      |                                   |                          |                                       | 0/2000 0 | Revit v novem okne        |
| Přílohy k VZ               |        | KOMENTÁŘ<br>Výběr ho                  | dnoty                      |                                   |                          |                                       | 0/2000 0 |                           |

#### **3.8. VEŘEJNÉ ZAKÁZKY**

Na záložce Veřejné zakázka (dále jen VZ) jsou automaticky načteny záznamy VZ, které byly evidovány v žádosti o podporu, žádostí o změnu a na předešlých zprávách o realizaci. Editace již evidovaného záznamu se provede přes tlačítko Vykázat změnu/přírůstek.

| Navigace 🔨                                                                                                    | VEŘEJNÉ ZA               | AKÁZKY                                    |         |                                      |                               |                               |                                   |
|----------------------------------------------------------------------------------------------------|--------------------------|-------------------------------------------|---------|--------------------------------------|-------------------------------|-------------------------------|-----------------------------------|
| Operace                                                                                                    | 🗙 SMAZAT                 | 🗸 KONTROLA 🔒 FINAL                        | ZACE    | 🖨 тізк                               |                               |                               |                                   |
| Informování o realizaci 🔨                                                                                                    | Zde přetáhněte h         | hlavičku sloupce, podle kterého má být pr | oveder  | o třídění                            |                               |                               |                                   |
| Žádost o platbu                                                                                                    | Pořadové                 |                                           |         |                                      | Předpokládané datum           | Předpokládané datum           |                                   |
| Zprávy o realizaci                                                                                                    | cislo verejne<br>zakázky | Pracovní nazev verejne zakazky            |         | Nazev verejne zakazky                | zahajeni zadavaciho<br>řízení | ukonceni zadavaciho<br>řízení | Stav verejne zakazky              |
| Profil objektu 🔨                                                                                                    | <b>T</b>                 |                                           | Ţ       | Ţ                                    | <b>T</b>                      | Y                             | Ţ                                 |
| Nová depeše a koncepty                                                                                                    | 0001                     | Veřejná zakázka č. 1                      |         |                                      | 4. 3. 2016                    | 4. 10. 2016                   | Plánována                         |
| Přehled depeší                                                                                                    | 0002                     | test propisování                          |         | test propisování nového záznamu      |                               | 30. 9. 2016                   | Zadána                            |
| Poznámky                                                                                                    |                          |                                           |         | Export standardn                     | í                             |                               |                                   |
| Úkoly                                                                                                    | H 4 1                    | Položek na stránku 25 ·                   | •       |                                      |                               |                               | Stránka 1 z 1, položky 1 až 2 z 2 |
| Datová oblast žádosti 🔨                                                                                                    |                          |                                           |         |                                      |                               |                               |                                   |
| Informace o zprávě                                                                                                    | Vyk                      | ázat změnu/přírůstek                      |         |                                      |                               |                               |                                   |
| Realizace, provoz/údržba výstupu                                                                                                    | Veřejné zaká             | ázky u kterých lze vykazovat změ          | nu/nř   | írůstek za aktuální sledované období |                               |                               |                                   |
| Klíčové aktivity                                                                                                    | 7de přetéhpěte k         | alevišku slovnos podlo kteráho má bút n   | overler |                                      |                               |                               |                                   |
| Indikátory                                                                                                    | Pořadové                 | navicku sloupce, poule ktereno ma byt pi  | ovedei  | o diden                              | Předpokládané datum           | Předpokládané datum           |                                   |
| Horizontální principy                                                                                                    | číslo veřejné<br>zakázky | Pracovní název veřejné zakázky            |         | Název veřejné zakázky                | zahájení zadávacího<br>řízení | ukončení zadávacího<br>řízení | Stav veřejné zakázky              |
| Identifikace problému                                                                                                    | · ·                      |                                           | T       | Ţ                                    | Y                             | Y                             | Y                                 |
| Publicita                                                                                                    | Nenalezeny žádn          | é záznamy k zobrazení                     |         |                                      |                               |                               |                                   |
| Veřejné zakázky                                                                                                    |                          |                                           |         | Export standardn                     | í                             |                               |                                   |
| Veřejné zakázky                                                                                                    | H 4 1                    | Položek na stránku 25 ·                   |         |                                      |                               |                               | Stránka 1 z 1, položky 0 až 0 z 0 |
| Subjekty projektu                                                                                                    |                          |                                           |         | _                                    |                               |                               |                                   |
| Adresy subjektu                                                                                                    | Nový                     | záznam Smazat záz                         | nam     |                                      |                               |                               |                                   |
| And the sector sector s |                          |                                           |         |                                      |                               |                               |                                   |

Jednotlivé datové položky jsou editovatelné podle zvoleného stavu zakázky.

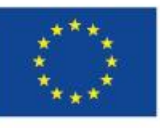

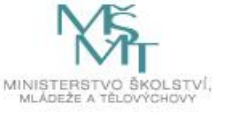

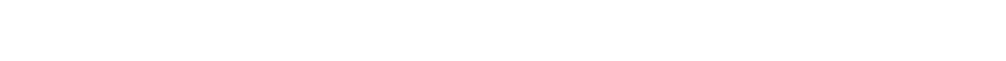

Přes tlačítko Nový záznam je možné založit nový záznam veřejné zakázky.

Stavy VZ

|     |                              | Stav realizace                                                                                                    |
|-----|------------------------------|----------------------------------------------------------------------------------------------------|
| Kód | Název                        | Definice                                                                                                    |
|     | Plánována                    | Zadávací řízení na veřejnou zakázku zatím nebylo zahájeno.                                                                                                    |
|     | Nezahájena                   | Plánované zadávací řízení na veřejnou zakázku nebylo zahájeno, veřejná zakázka se neuskuteční.                                                                                                    |
|     | Zahájena                     | Zadávací řízení na veřejnou zakázku bylo zahájeno, nachází se<br>v některé ze svých procesních fází.                                                                                                    |
|     | Předběžné opatření           | Úřad pro ochranu hospodářské soutěže (ÚOHS) nařídil před<br>vydáním rozhodnutí ve správním řízení předběžné opatření,<br>kterým pozastavuje zadávací řízení nebo zakazuje uzavřít<br>smlouvu v zadávacím řízení. |
|     | Zrušena ze strany ÚOHS       | Zadávací řízení na veřejnou zakázku bylo zrušeno na základě rozhodnutí ÚOHS.                                                                                                    |
|     | Zrušena ze strany zadavatele | Zadávací řízení na veřejnou zakázku bylo zrušeno zadavatelem.                                                                                                    |
|     | Zadána                       | Byla uzavřena smlouva na realizaci veřejné zakázky.                                                                                                    |
|     | Nesplněna                    | Smlouva na veřejnou zakázku byla uzavřena,<br>ale nebyla realizována.                                                                                                    |
|     | Splněna                      | Předmět veřejné zakázky byl splněn.                                                                                                    |
|     | Částečně splněna             | Předmět veřejné zakázky byl splněn částečně, ve zbytku došlo k jeho nenaplnění.                                                                                                    |
|     | Zákaz plnění                 | Rozhodnutím ÚOHS bylo zakázáno plnění smlouvy na veřejnou zakázku.                                                                                                    |

#### Vazba VZ na ŽOP

Pokud požaduje příjemce evidovat náklady spojené s danou veřejnou zakázkou v aktuální soupisce dokladů, musí být veřejná zakázka již schválená, tzn. Musí již být v systému evidovaná dříve, než s aktuální ZoR. V tom případě musí příjemce podat formulář Žádosti o změnu (dále jen ŽoZ) na veřejnou zakázku, ŘO schválí ŽoZ s okamžitou účinností a daný záznam se obratem propíše do již založené ZoR. Poté je možné evidovat v soupisce dokladů dané žádosti o platbu danou VZ.

#### Poznámka:

V případě využití typu veřejné zakázky Rámcová smlouva, je možné vytvářet Podtyp VZ, jakožto dílčí části celkové rámcové smlouvy. Toto pole je aktivní pro stavy VZ Zadána, Splněna a Částečně splněna.

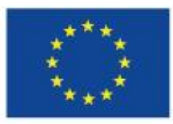

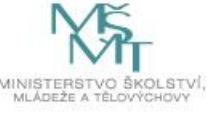

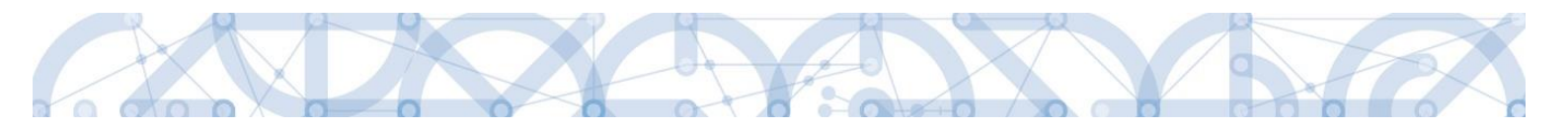

#### 3.8.1. SUBJEKTY PROJEKTU

Záložka Subjekty projektu na formuláři Zprávy o realizaci slouží pro evidenci dodavatelů veřejných zakázek. Je tedy plně navázaná na skupinu záložek k problematice veřejných zakázek. Automaticky jsou zde načítáni dodavatele evidovaní v žádosti o podporu a předešlých zpráv o realizaci. Přes tlačítko Nový záznam se zakládají noví dodavatelé, jejich veřejné zakázky byly realizovány v daném sledovaném období.

Datová položka Typ subjektu obsahuje v číselníku pouze jeden záznam, a to Dodavatel.

Jakákoliv změna na již schválených záznamech je nutno řešit formou změnového řízení.

| SUBJEKTY PR     | DJEKTU                |                 |                                                                                                    |                             |               |                              |            |              |                                       |
|-----------------|-----------------------|-----------------|----------------------------------------------------------------------------------------------------|-----------------------------|---------------|------------------------------|------------|--------------|---------------------------------------|
| X SMAZAT        | KONTROLA              | finalizace      | 💾 ТІЗК                                                                                                    |                             |               |                              |            |              |                                       |
| č               | IČ zahraniční         | RČ              | Název subjektu                                                                                                  | I.                          | Jméno         |                              | Příjmení   |              | Typ subjektu                          |
| ۲ 📃             | ΥΥ                    |                 | Y                                                                                                    | Y                           |               | Y                            |            | <b>•</b>     | · · · · · · · · · · · · · · · · · · · |
| )0022985        |                       |                 | Ministerstvo                                                                                                    | školství, mládeže a tělovýc |               |                              |            |              | Dodavatel                             |
|                 | ▶ Položek na st       | ránku 25 🔻      |                                                                                                    |                             |               |                              |            |              | Stránka 1 z 1, položky 1 až 1 z 1     |
| Nový zá         | áznam                 | Uložit          | St                                                                                                    | orno                        |               |                              |            |              |                                       |
| TYP SUBJEKTU    |                       |                 |                                                                                                    |                             |               | _                            |            |              |                                       |
| Dodavatel       |                       |                 |                                                                                                    | Smazat                      | záznam        |                              |            |              |                                       |
| 🖪 KÓD STÁTU     |                       | _               |                                                                                                    |                             |               | HESLO ROS                    |            |              |                                       |
| CZE   Česká     | republika             | _ 🔲 🗆 F         | yzická osoba nep                                                                                                | odnikající                  |               |                              |            | Ověře        | ní hesla ROS                          |
|                 |                       |                 |                                                                                                    |                             |               |                              |            |              |                                       |
| Validovaný      | subjekt - IČ          |                 |                                                                                                    |                             |               |                              |            |              |                                       |
| B IČ            |                       |                 |                                                                                                    | DATUM VALIDACE              |               | DI                           | Č / VAT ID |              |                                       |
| 00022985        |                       |                 | Validace                                                                                                    | 1. února 2016 15:34:        | 15            |                              |            |              |                                       |
| NÁZEV SUBJEK    | TU                    |                 |                                                                                                    | PRÁVNÍ FORMA                |               |                              |            |              |                                       |
| Ministerstvo    | o školství, mládeže a | a tělovýchovy   |                                                                                                    | Organizační složka s        | tátu          |                              |            |              |                                       |
| DATUM VZNIKU    |                       | POČE            | T ZAMĚSTNANCŮ                                                                                                   | ROČNÍ OBRAT (FUR)           | BILAN<br>ROCN | IČNÍ SUMA<br>I rozvahy (Eur) | VELIKOST P | ODNIKU       |                                       |
|                 |                       |                 |                                                                                                    |                             |               |                              | Velký po   | dnik         |                                       |
|                 | ουλί μίμο sektoru     |                 |                                                                                                    |                             |               |                              |            |              |                                       |
| Rob Institution | SALANO SERIONO        |                 |                                                                                                    |                             |               |                              |            |              |                                       |
|                 |                       |                 |                                                                                                    |                             |               |                              |            |              |                                       |
| Π ΤΥΡ ΡΙ ΆΤΟΓΙ  | DPH                   |                 |                                                                                                    |                             |               |                              |            |              |                                       |
| Nejsem pláto    | cem DPH               |                 |                                                                                                    |                             |               |                              | 📃 🗹 Je si  | ubjekt právn | ickou osobou?                         |
|                 |                       |                 |                                                                                                    |                             |               |                              |            |              |                                       |
| Zahrnout        | subjekt do definice   | jednoho podniku | I Contraction of the second second second second second second second second second second second second second |                             |               |                              |            |              |                                       |

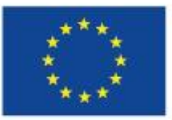

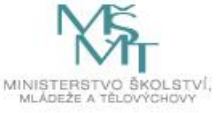

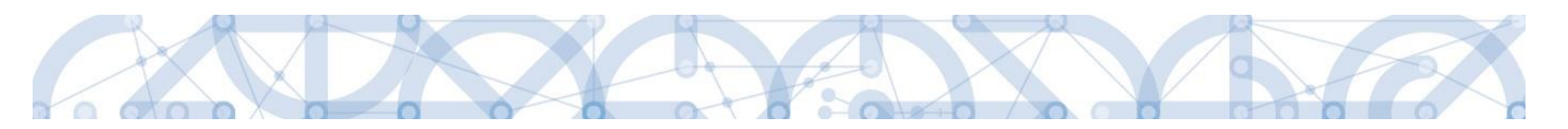

#### 3.8.2. ADRESY SUBJEKTU

Záložka Adresy subjektu je automaticky načtena záznamy adres jednotlivých dodavatelů evidovaných v záložce Subjekty projektu.

| ADRESY SUBJEKTU              |                    |            |           |                  |                |                 |          |                |                             |                                   |
|------------------------------|--------------------|------------|-----------|------------------|----------------|-----------------|----------|----------------|-----------------------------|-----------------------------------|
| 🗙 SMAZAT 💉                   | KONTROLA           | FINALIZACE | TISK      |                  |                |                 |          |                |                             |                                   |
| Subjekt                      |                    |            |           |                  |                |                 |          |                |                             |                                   |
| IČ IČ                        | Č zahraniční       | RČ         |           | Název subjektu   |                |                 |          | Jméno          |                             | Příjmení                          |
| <b>Y</b>                     | Υ                  |            | <b>•</b>  |                  |                |                 | <b>Y</b> |                | <b>•</b>                    | <b>••••</b>                       |
| 00022985                     |                    |            |           | Ministerstvo ško | olství, mládež | e a tělovýchovy |          |                |                             |                                   |
|                              | Položek na stránku | 25 🔻       |           |                  |                |                 |          |                |                             | Stránka 1 z 1, položky 1 až 1 z 1 |
| Detail adresy                |                    |            |           |                  |                |                 |          |                |                             |                                   |
| Název okresu                 | Název ORP          |            | Název obc | ce               |                | Ulice           |          | Adresa uvedená | textově                     | Typ adresy                        |
| Hlavní město Praha           | Hlavní měs         | to Praha   | Praha     |                  |                | Africká         |          | Africká 434/1  | 1, 160 00 Praha             |                                   |
| Hlavní město Praha           | Hlavní měs         | to Praha   | Praha     |                  |                | Karmelitská     |          | Karmelitská 5  | 29/5, 118 00 Pr             | Adresa oficiální (adresa sí       |
| Nový záznam<br>Český subjekt | n Smaz             | at záznam  |           | Uložit           | St             | orno            |          |                |                             |                                   |
| B OBEC                       |                    |            | NÁZEV     | OKRESU           |                |                 | NÁZEV    | KRAJE          |                             |                                   |
| Praha                        |                    |            | Hlavr     | ní město Praha   |                |                 | Hlav     | ní město Prah  | a                           |                                   |
| B PSČ                        |                    |            | MĚSTS     | KÁ ČÁST          |                |                 | NÁZEV    | ORP            |                             |                                   |
| 160 00                       |                    |            | Prah      | a 6              |                |                 | Hlav     | ní město Prah  | a                           |                                   |
| ČÁST OBCE                    |                    |            | ULICE     |                  |                |                 | čísio    | DRIENTAČNÍ     | ČÍSLO POPISNÉ/<br>Evidenční | KÓD DRUHU ČÍSLA<br>Domovního      |
| Vokovice                     |                    |            | Afric     | ká               |                |                 | 11       |                | 434                         | 1                                 |
| www                          |                    |            |           |                  |                |                 | DATIN    | VALIDACE       |                             |                                   |
|                              |                    |            |           |                  |                |                 | 1. ún    | ora 2016 15:3  | 33:04                       |                                   |
|                              |                    |            |           |                  |                |                 |          |                |                             |                                   |

Ve spodní části příjemce uvádí, o jaký typ adresy se jedná volbou záznamu z levé části a přesunutím pomocí šipky na pravou stranu tabulky.

| Typ adresy |                                                       |   |                            |                         |                                   |
|------------|-------------------------------------------------------|---|----------------------------|-------------------------|-----------------------------------|
| Kód        | Název CZ                                              |   | Kód                        | Název CZ                |                                   |
| <b>Y</b>   | Υ                                                     |   | <b>T</b>                   |                         | Y                                 |
| Α          | Adresa oficiální (adresa sídla organizace)            |   | Nenalezeny žádné záznamy l | czobrazení              |                                   |
| D          | Adresa pro doručení                                   | ► |                            | Položek na stránku 25 🔻 | Stránka 1 z 1, položky 0 až 0 z 0 |
| J          | Jiná adresa                                           | _ |                            |                         |                                   |
| М          | Adresa místa podnikání                                | • |                            |                         |                                   |
| R          | Adresa místa realizace                                |   |                            |                         |                                   |
| Т          | Adresa trvalého bydliště                              |   |                            |                         |                                   |
| L          | Adresa trvalého bydliště/Místa podnikání              |   |                            |                         |                                   |
|            | iek na stránku 25 🔻 Stránka 1 z 1, položky 1 až 7 z 7 |   |                            |                         |                                   |

Jakákoliv změna na již schválených záznamech je nutno řešit formou změnového řízení.

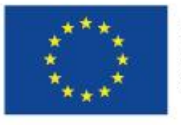

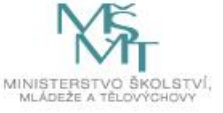

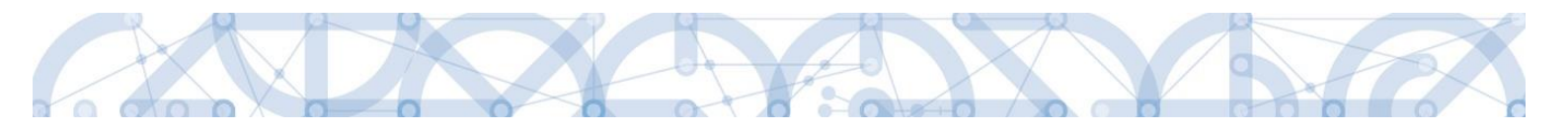

#### 3.8.3. OSOBY SUBJEKTU

Záložka osoby subjektu je automaticky načtena záznamy adres jednotlivých dodavatelů evidovaných v záložce Subjekty projektu.

Příjemce doplňuje další povinná pole.

Jakákoliv změna na již schválených záznamech je nutno řešit formou změnového řízení.

| OSOBY SUBJER                                                         | τυ                                                                |                   |      |                                              |      |                        |                                   |
|----------------------------------------------------------------------|-------------------------------------------------------------------|-------------------|------|----------------------------------------------|------|------------------------|-----------------------------------|
| X SMAZAT                                                             | 🗸 KONTROLA 🔒                                                      | FINALIZACE        | ISK  |                                              |      |                        |                                   |
| Subjekt                                                              |                                                                   |                   |      |                                              |      |                        |                                   |
| IČ                                                                   | IČ zahraniční                                                     | RČ                |      | Název subjektu                               |      | Jméno                  | Příjmení                          |
|                                                                      | Y                                                                 |                   |      | Y                                            | 7    | Υ                      | <b>T</b>                          |
| 00022985                                                             |                                                                   |                   |      | Ministerstvo školství, mládeže a tělovýchovy |      |                        |                                   |
|                                                                      | ▶I Položek na stránku                                             | 25 💌              |      |                                              |      |                        | Stránka 1 z 1, položky 1 až 1 z 1 |
| Osoba                                                                |                                                                   |                   |      |                                              |      |                        |                                   |
|                                                                      |                                                                   |                   |      |                                              |      |                        |                                   |
| Jméno                                                                |                                                                   |                   | Příj | mení                                         |      | Hlavní kontaktní osoba | Statutární zástupce               |
| Jméno                                                                |                                                                   | Ţ                 | Příj | mení 🛛 🝸                                     |      | Hlavní kontaktní osoba | Statutární zástupce               |
| Jméno<br>Nenalezeny žádné zá                                         | znamy k zobrazení<br>Položek na stránku                           | <b>₹</b>          | Příj | mení 🛛                                       |      | Hlavní kontaktní osoba | Statutární zástupce               |
| Jméno<br>Nenalezeny žádné zá<br>I I Þ<br>Nový zá                     | znamy k zobrazení<br>Položek na stránku<br>znam Smaž              | 25 ▼<br>at záznam | Příj | mení<br>Y<br>Uložit Storno                   |      | Hlavní kontaktní osoba | Statutární zástupce               |
| Jméno<br>Nenalezeny žádné zá<br>I I I<br>Nový zá<br>TITUL PŘED JMÉNE | znamy k zobrazení<br>Položek na stránku<br>znam Smaz<br>M B JMÉNO | 25 V<br>at záznam | Příj | mení<br>Vložit Storno                        | TITU | Hlavní kontaktní osoba | Statutární zástupce               |

# 3.8.4. HODNOCENÍ A ODVOLÁNÍ

Na této záložce se evidují hodnocení a případná odvolání k jednotlivým VZ. Dále je zde nutné přiřadit dodavatele k výběrovým řízením, které již dodavatele mají.

Příjemce vstoupí na záznam výběrového řízení (označí se zeleně) a dále vybere záznam dodavatel v tabulce Údaje o hodnotiteli. Jakmile je subjekt také označen zeleně, prostřednictvím šipky ho přenesete na pravou stranu tabulky. Tímto došlo k prvnímu přiřazení dodavatele k výběrovému řízení.

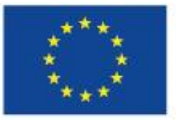

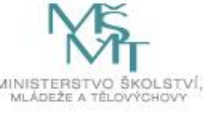

|--|--|

| Navigace ^                       | HODNOCENÍ A ODVOLÁN             | Í                                 |                   |               |          |            |                  |                |                   |                                   |
|----------------------------------|---------------------------------|-----------------------------------|-------------------|---------------|----------|------------|------------------|----------------|-------------------|-----------------------------------|
| Operace                          | 🗙 SMAZAT 💉 KON                  | TROLA 🔒 FINALIZACE                | 🖶 ТІЗК            |               |          |            |                  |                |                   |                                   |
| Informování o realizaci 🛛 🔨 🗖    |                                 |                                   |                   |               | _        | _          |                  | _              | 1                 |                                   |
| Žádost o platbu                  | Verejne zakazky                 |                                   |                   |               |          |            |                  |                |                   |                                   |
| Zprávy o realizaci               | Zde přetáhněte hlavičku sloupce | e, podle kterého má být provedeno | třidění           |               |          |            |                  |                |                   |                                   |
| Profil objektu 🔨                 | zakázky                         | Název veřejné zakázky             |                   |               |          | 1          | Stav veřejné zak | ázky           |                   |                                   |
| Nová depeše a koncepty           | <b>T</b>                        |                                   |                   |               |          | <b>Y</b>   |                  |                |                   | Y                                 |
| Přehled depeší                   | 0001                            | Veřejná zakázka č. 1              |                   |               |          |            | Splněna          |                |                   |                                   |
| Poznámky                         |                                 |                                   |                   | Export standa | rdní     |            |                  |                |                   |                                   |
| Úkoly                            |                                 | oložek na stránku 🛛 25 🔻          |                   |               |          |            |                  |                |                   | Stránka 1 z 1, položky 1 až 1 z 1 |
| Datová oblast žádosti 🔨          |                                 |                                   |                   |               |          |            |                  |                |                   |                                   |
| Informace o zprávě               | Změny/přírůstky v doda          | watelích za aktuální sledova      | né období         |               |          |            |                  |                |                   |                                   |
| Realizace, provoz/údržba výstupu | IČ                              | RČ                                | Název subjektu    | Jméno         | Pří      | íjmení     |                  | Právní forn    | _                 | ) IV                              |
| Klíčové aktivity                 | <b>T</b>                        | Υ                                 | <b>Y</b>          |               | <b>Y</b> |            | <b>Y</b>         |                | <b>Y</b>          |                                   |
| Indikátory                       | Nenalezeny žádné záznamy k      | zobrazení                         |                   |               |          |            |                  |                |                   | 4 24206741                        |
| Horizontální principy            |                                 | Položek na stranku 25 🔹           |                   |               |          |            |                  | Stranka 1 z 1, | olozky 0 az 0 z 0 |                                   |
| Identifikace problému            | •                               | m                                 |                   |               |          |            |                  |                |                   | 4                                 |
| Publicita                        | Změny/přírůstky údajů o         | námitkách za aktuální sled        | ované období      |               |          |            |                  |                |                   |                                   |
| Veřejné zakázky                  | Datum doručení námitek          | Stěžovatel                        |                   |               | B        | tozhodnutí | zadavatele o ná  | mitkách        |                   |                                   |
| Veřejné zakázky                  |                                 | 7                                 |                   |               |          |            |                  |                |                   |                                   |
| Subjekty projektu                | Nenalezeny žádné záznamy k zo   | brazení                           |                   |               |          |            |                  |                |                   |                                   |
| Adresy subjektu                  |                                 | oložek na stránku 🛛 25 🔻          |                   |               |          |            |                  |                |                   | Stránka 1 z 1, položky 0 až 0 z 0 |
| Osoby subjektu                   | Neutralanen                     | Kenfreuet zóznem                  | Concret adamen    | 111.03        |          |            | Clama            |                |                   |                                   |
| Hodnocení a odvolání             | Novy zaznam                     | Kopirovat zaznam                  | Smazat zaznam     | UIOZ          | L        |            | 5101110          |                |                   |                                   |
| Údaje o smlouvě/dodatku          | DATUM DORUČENÍ NÁMITEK          | ROZHODNUTÍ ZADAV                  | ATELE O NÁMITKÁCH |               |          |            |                  |                |                   |                                   |
| Návrh/podnět na ÚOHS             |                                 |                                   |                   |               |          |            |                  |                |                   |                                   |
| Přílohy k VZ                     | STEZOVATEL                      |                                   |                   |               |          |            |                  |                |                   |                                   |
| VVRUOHS LWZIHodn#                | DŮVOD PODÁNÍ NÁMITEK            |                                   |                   |               |          |            |                  |                | 0/2000            | Otevřít v novém okně              |

# **3.8.5.** ÚDAJE O SMLOUVĚ A DODATKU

Podle stavu VZ jsou datové položky této záložky buď, povinné nebo nepovinné. Povinné jsou vždy pro stavy ukončené a realizované VZ.

Aby mohlo být vyplněno pole Dodavatel, musí být nejdříve subjekt dodavatele vybrán na záložce Hodnocení a odvolání.

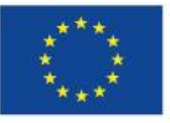

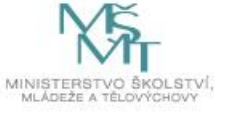

| X SMAZAI                                                                                                    | V KUI                                                  | VIKULA        | FINALIZACE                                 |                |                              |                                                                             |                                       |                                       |                                                                                              |
|----------------------------------------------------------------------------------------------------|--------------------------------------------------------|---------------|--------------------------------------------|----------------|------------------------------|-----------------------------------------------------------------------------|---------------------------------------|---------------------------------------|----------------------------------------------------------------------------------------------|
| Veřejné zakáz                                                                                                    | zky                                                    |               |                                            |                |                              |                                                                             |                                       |                                       |                                                                                              |
| de přetáhněte hl                                                                                                    | avičku sloupo                                          | e, podle kter | rého má být proved                         | eno třídění    |                              |                                                                             |                                       |                                       |                                                                                              |
| Pořadové číslo ve<br>zakázky                                                                                                    | eřejné                                                 | Název veř     | ejné zakázky                               |                |                              |                                                                             | Stav veřejné zaká                     | zky                                   |                                                                                              |
|                                                                                                    | Y                                                      |               |                                            |                |                              | Y                                                                           |                                       |                                       |                                                                                              |
| 0001                                                                                                    |                                                        | Veřejná z     | zakázka č. 1                               |                |                              |                                                                             | Splněna                               |                                       |                                                                                              |
|                                                                                                    |                                                        |               |                                            |                | Ехро                         | ort standardní                                                              |                                       |                                       |                                                                                              |
|                                                                                                    | E E E                                                  | Položek na st | tránku 25 🔻                                |                |                              |                                                                             |                                       |                                       | Stránka 1 z 1. položky 1 až 1                                                                |
|                                                                                                    |                                                        |               |                                            |                |                              |                                                                             |                                       |                                       | 71 7                                                                                         |
| Údaje o smlot                                                                                                    | uvě / dodat                                            | ku            |                                            |                |                              |                                                                             |                                       |                                       |                                                                                              |
| Typ právního akto                                                                                                    | u                                                      |               |                                            | Pořadí dodatku | Datur                        | n podpisu dodatku                                                           |                                       | Dat                                   | tum podpisu smlouvy                                                                          |
|                                                                                                    |                                                        |               |                                            |                |                              |                                                                             |                                       |                                       |                                                                                              |
|                                                                                                    |                                                        |               | Y                                          |                | <b>Y</b>                     |                                                                             | · · · · · · · · · · · · · · · · · · · | 7                                     |                                                                                              |
| Smlouva                                                                                                    |                                                        |               | Y                                          |                | Y       1                    |                                                                             |                                       |                                       |                                                                                              |
| Smlouva                                                                                                    | Þ ÞI F                                                 | Položek na st | tránku 25 🔻                                |                | Y                            |                                                                             |                                       | 7                                     | Stránka 1 z 1, položky 1 až 1                                                                |
| Smlouva                                                                                                    | ► ► F<br>záznam                                        | Položek na st | tránku 25 👻                                | Uložit         | 1                            | Storno                                                                      |                                       | 7                                     | Stránka 1 z 1, položky 1 až 1                                                                |
| Smlouva                                                                                                    | ▶ ▶ F<br>záznam                                        | Položek na st | tránku 25 👻                                | Uložit         | Y1                           | Storno                                                                      |                                       | 7                                     | Stránka 1 z 1, položky 1 až 1                                                                |
| Smlouva                                                                                                    | ► ► F<br>záznam                                        | Položek na st | tránku 25 👻                                | Uložit         | ▼<br>1                       | Storno                                                                      |                                       |                                       | Stránka 1 z 1, položky 1 až 1                                                                |
| Smlouva                                                                                                    | ▶ <b>▶</b> F<br>záznam<br>\ktu                         | Položek na st | tránku 25 👻                                | Uložit         |                              | Storno                                                                      | ) 1                                   | 7                                     | Stránka 1 z 1, položky 1 až 1                                                                |
| Smlouva  Id d 1 1  Nový z  Typ právního A Smlouva  Smlouva                                                                                                    | F F<br>záznam<br>אגדט                                  | Položek na st | tránku 25 👻                                | Uložit         | ▼                            | Storno                                                                      |                                       |                                       | Stránka 1 z 1, položky 1 až 1                                                                |
| Smlouva                                                                                                    | E F F                                                  | Položek na st | Gmazat záznan<br>Převenské ve              | DUIOŻIŁ        |                              | Storno<br>B cena veřejné zakázky<br>dez dph.                                | / DLE SMLOUVY                         |                                       | Stránka 1 z 1, položky 1 až 1<br>šástka ceny veřejné zakázky vážící se<br>PROJEKTU BEZ DPH.  |
| Smlouva       Image: Smlouva       Image: Smlouva       Smlouva       Smlouva                                                                                                    | E E F<br>ZÁZNAM<br>VKTU<br>DPISU SMLOU                 | Položek na st | tránku 25 ▼<br>Smazat záznan<br>Přev<br>VE | DUIOŻIŁ        |                              | Stomo                                                                       | Y DLE SMLOUVY                         |                                       | Stránka 1 z 1, položky 1 až 1<br>šástka ceny veřejné zakázky vážící se<br>(PROJEKTU BEZ DPH. |
| Smlouva       Id     I       Id     I       Id     I       Id     I       Id     I       Id     I       Id     I       Id     I       Id     Id       Id     Id       Id | E E F<br>ZÁZNAM<br>KCTU<br>DPISU SMLOU<br>Sobilých výc | Položek na st | smazat záznan<br>Emazat záznan             | DUIOŽIT        | ▼ 1<br>1<br>EALIZACE<br>Cást | Storno<br>CENA VEŘEJNÉ ZAKÁZKY<br>BEZ DPH.<br>(ka nezpůsobilých výdajů z ce | Y DLE SMLOUVY                         | C C C C C C C C C C C C C C C C C C C | Stránka 1 z 1, položky 1 až 1<br>žástka ceny veňejné zakázky vážící se<br>PROJEKTU BEZ DPH.  |

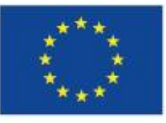

ato

0

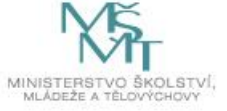

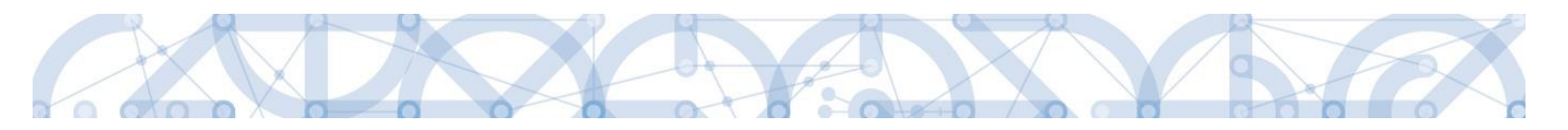

#### 3.8.6. NÁVRH/PODNĚT NA ÚOHS

Pokud existují návrhy a podněty ÚOHS na jednotlivých VZ, eviduje je příjemce pod touto záložkou. Opět je v přehledové tabulce výčet všech evidovaných VZ.

| HODNOCENÍ A                  | ODVOLÁN       | í                |                  |         |               |               |      |          |                    |                                   |      |                               |
|------------------------------|---------------|------------------|------------------|---------|---------------|---------------|------|----------|--------------------|-----------------------------------|------|-------------------------------|
| 🗙 SMAZAT                     | 💉 KON         | TROLA            | FINALIZACE       |         | TISK          |               |      |          |                    |                                   |      |                               |
| Veřejné zakáz                | ky            |                  |                  |         |               |               |      |          |                    |                                   |      |                               |
| Zde přetáhněte hla           | vičku sloupce | e, podle kterého | má být provedenc | třídění |               |               |      |          |                    |                                   |      |                               |
| Pořadové číslo ve<br>zakázky | řejné         | Název veřejné    | zakázky          |         |               |               |      |          | Stav veřejné zak   | tázky                             |      |                               |
|                              | Y             |                  |                  |         |               |               |      | Y        |                    |                                   |      | Y                             |
| 0001                         |               | Veřejná zaká     | zka č. 1         |         |               |               |      |          | Splněna            |                                   |      |                               |
|                              |               |                  |                  |         |               | Export standa | rdní |          |                    |                                   |      |                               |
|                              | P P           | oložek na stránk | tu 25 🔻          |         |               |               |      |          |                    |                                   | Strá | ika 1 z 1, položky 1 až 1 z 1 |
| Údaje o doda                 | vateli        |                  |                  |         |               |               |      |          |                    |                                   |      |                               |
| IČ                           |               | RČ               |                  | Název   | subjektu      | Jméno         |      | Příjmení |                    | Právní forma                      | •    | IČ                            |
|                              | Y             | r                | Y                |         | Ţ             |               | T    |          | <b>T</b>           | <b>T</b>                          |      |                               |
| Nenalezeny žádn              | é záznamy k   | zobrazení        |                  |         |               |               |      |          |                    |                                   | •    | Nenalezeny žádné záznam       |
|                              |               | Položek na strá  | nku 25 🔻         |         |               |               |      |          | 5                  | Stránka 1 z 1, položky 0 až 0 z 0 |      |                               |
| •                            |               |                  | III              |         |               |               |      |          |                    |                                   |      | •                             |
| Údaje o hodno                | ocení nabíd   | ek a výběru d    | lodavatele       |         |               |               |      |          |                    |                                   |      |                               |
| Datum doručení n             | ámitek        | Stěžovatel       |                  |         |               |               |      | Rozhodnu | tí zadavatele o ná | mitkách                           |      |                               |
|                              |               | /                |                  |         |               |               | Y    |          |                    |                                   |      | Y                             |
| Nenalezeny žádné z           | záznamy k zo  | brazení          |                  |         |               |               |      |          |                    |                                   |      |                               |
|                              | ► P           | oložek na stránk | tu 25 🔻          |         |               |               |      |          |                    |                                   | Strá | ika 1 z 1, položky 0 až 0 z 0 |
| Nový z                       | áznam         | Kopír            | ovat záznam      |         | Smazat záznam | Uloži         | it   |          | Storno             |                                   |      |                               |
| DATUM DORUČE<br>STĚŽOVATEL   | ENÍ NÁMITEK   | B                | OZHODNUTÍ ZADA   | ATELE 0 | NÁMITKÁCH     |               |      |          |                    |                                   |      |                               |
|                              |               |                  |                  |         |               |               |      |          |                    |                                   |      |                               |

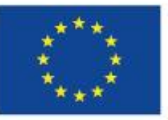

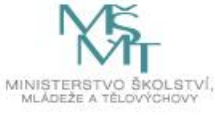

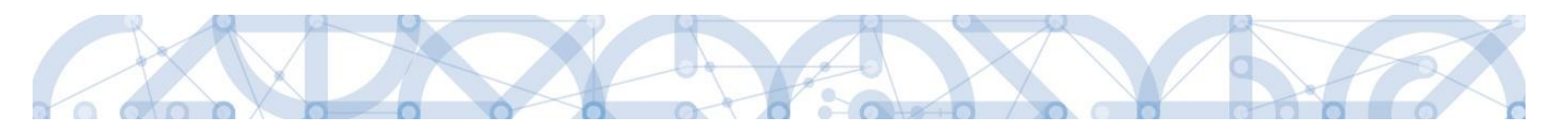

# 3.8.7. PŘÍLOHY K VZ

Veškeré přílohy k jednotlivým VZ eviduje příjemce na této záložce. V tomto případě nevyužívá záložku Dokumenty, která slouží pro ostatní přílohy na ZoR.

| PŘÍLOHY K VZ                      |            |                                        |          |             |   |                                   |
|-----------------------------------|------------|----------------------------------------|----------|-------------|---|-----------------------------------|
| 🗙 SMAZAT 🖌                        | KONT       | IOLA 🔒 FINALIZACE 🚔 TISK               |          |             |   |                                   |
| Veřejné zakázky                   |            |                                        |          |             |   |                                   |
| Zde přetáhněte hlavičku sl        | oupce      | podle kterého má být provedeno třídění |          |             |   |                                   |
| Pořadové číslo veřejné<br>zakázky |            | lázev veřejné zakázky                  |          |             |   | Stav veřejné zakázky              |
|                                   | <b>Y</b> [ |                                        |          |             | Y | [                                 |
| 0001                              |            | /eřejná zakázka č. 1                   |          |             |   | Splněna                           |
|                                   |            |                                        | Export s | tandardní   |   |                                   |
|                                   | Po         | žek na stránku 25 🔻                    |          |             |   | Stránka 1 z 1, položky 1 až 1 z 1 |
| Přílohy                           |            |                                        |          |             |   |                                   |
| Název dokumentu                   |            |                                        |          | Typ přílohy |   |                                   |
|                                   |            |                                        | Ţ        |             |   | Y                                 |
| Nenalezeny žádné záznamy          | k zob      | azení                                  |          |             |   |                                   |
|                                   | Po         | ižek na stránku 25 ▼                   |          |             |   | Stránka 1 z 1, položky 0 až 0 z 0 |
| Nový záznan                       | ı          | Smazat záznam Uložit                   |          | Storno      |   |                                   |
| NÁZEV DOKUMENTU                   |            |                                        |          |             |   |                                   |
|                                   |            |                                        |          |             |   |                                   |
| TYP PŘÍLOHY                       |            |                                        |          |             |   |                                   |
|                                   |            |                                        |          |             |   | E                                 |
| PRILOHA                           |            | Přinoi                                 | iit      |             |   |                                   |
|                                   |            |                                        |          |             |   |                                   |
|                                   |            |                                        |          |             |   |                                   |

#### **3.9. P**ŘÍJMY

Evidence příjmů je zajištěna na formuláři žádosti o platbu.

Dle metodického doporučení se přepočet cost benefit analýzy (dále jen CBA) předkládá až k závěrečné ZoR. Příjemce vyplňuje níže uvedené datové oblasti.

Proveden přepočet v modulu CBA? - Ano/Ne

Příloha – přes pole Připojit lze vložit přílohu.

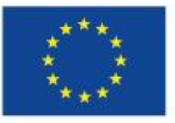

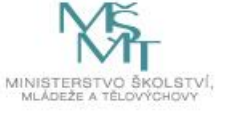

|--|

| PŘÍJMY                                |                                       |          |
|---------------------------------------|---------------------------------------|----------|
| 🗸 KONTROLA 🔒 FINALIZACE 🚔 TISK        |                                       |          |
| Příjmy za sledované období:           | Příjmy celkem:                        | Nápověda |
| PŘÍJMY DLE ČL. 61<br>100,00           | PŘÍJMY DLE ČL. 61                     |          |
| jiné peněžní příjmy<br>30 000,00      | JINÉ PENĚŽNÍ PŘÍJMY<br>30 000,00      |          |
| čisté jiné peněžní příjmy<br>2 000,00 | čisté jiné peněžní příjmy<br>2 000,00 |          |
| Výdaje za sledované období:           | Výdaje celkem:                        |          |
| provozní výdaje<br>36 000,00          | PROVOZNÍ VÝDAJE<br>36 000,00          |          |
| Proveden přepočet v modulu CBA?       | ŘÍLOHA - VÝPOČET СВА<br>Рřípojít      |          |
|                                       | Uložit Storno                         |          |
|                                       |                                       |          |

# **3.10.** FIREMNÍ PROMĚNNÉ

Záložka Firemní proměnné je needitovatelná, jedná se o informaci o příjemci.

| FIREMNÍ PROMĚ                                                      | NNÉ                                                                         |                                       |                      |          |            |                                   |  |  |
|--------------------------------------------------------------------|-----------------------------------------------------------------------------|---------------------------------------|----------------------|----------|------------|-----------------------------------|--|--|
| X SMAZAT                                                           | KONTROLA                                                                    | FINALIZACE                            | TISK                 |          |            |                                   |  |  |
| IČ                                                                 | IČ zahraniční                                                               | RČ                                    | Název subjektu       | Jméno    | Příjmení   | Typ subjektu                      |  |  |
| <b>•</b>                                                           | <b>T</b>                                                                    | <b>T</b>                              | <b>Y</b>             | <b>Y</b> | <b>Y</b>   | <b>T</b>                          |  |  |
| 70890692                                                           |                                                                             |                                       | Moravskoslezský kraj |          |            | Žadatel/příjemce                  |  |  |
|                                                                    | ▶ Položek na strá                                                           | ánku 25 🔻                             |                      |          |            | Stránka 1 z 1, položky 1 až 1 z 1 |  |  |
| Vykázat změnu/přírůstek<br>Subjekty, u kterých je vykazována změna |                                                                             |                                       |                      |          |            |                                   |  |  |
| Subjekty, u který                                                  | ich je vykazována z                                                         | měna                                  | Name and alder       | Imána    | Džímaní    | Tur aukialatu                     |  |  |
| Subjekty, u který<br>IČ                                            | ich je vykazována z<br>IČ zahraniční                                        | měna<br>RČ                            | Název subjektu       | Jméno    | Příjmení   | Typ subjektu                      |  |  |
| Subjekty, u který<br>IČ<br>Nenalezeny žádné záz                    | ich je vykazována z<br>IČ zahraniční<br>mamy k zobrazení                    | měna<br>RČ                            | Název subjektu       | Jméno Y  | Příjmení Y | Typ subjektu                      |  |  |
| Subjekty, u který<br>IČ<br>Venalezeny žádné záz                    | ich je vykazována z<br>IČ zahraniční<br>mamy k zobrazení<br>Položek na strá | měna<br>RČ<br>Transverse<br>inku 25 💌 | Název subjektu       | Jméno    | Pîijmeni   | Typ subjektu                      |  |  |

# **3.11. DOKUMENTY ZPRÁVY**

Záložka slouží pro vkládání příloh týkající se výlučně konkrétní zprávy o realizaci. Jak je uvedeno na obrazovce, vložené **přílohy se nebudou propisovat na projektovou záložku Dokumenty, ale zůstanou uloženy pod zprávou.** 

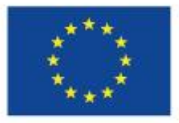

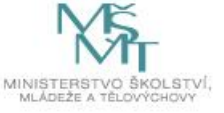

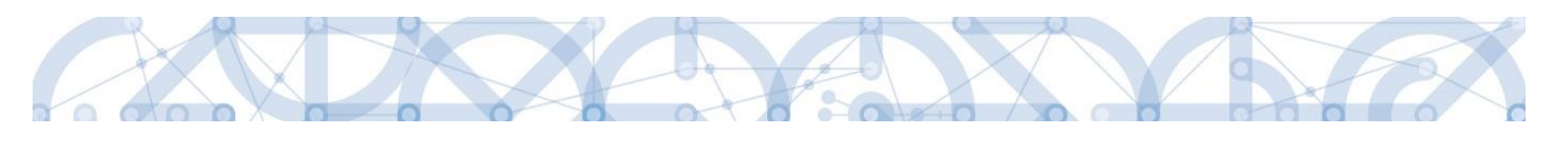

| Haviguot                         | DOKUMENTY ZPRÁVY                                                    |
|----------------------------------|---------------------------------------------------------------------|
| Operace                          | 🗙 SMAZAT 🖌 KONTROLA 🔒 FINALIZACE 🚔 TISK                             |
| Informování o realizaci          | Dokumenty zprávy, na projekt se nepřenášejí                         |
| Žádost o platbu                  | iázev dokumentu Příloha                                             |
| Zprávy o realizaci               | Y                                                                   |
| Profil objektu 🔨 Ne              | enalezeny žádné záznamy k zobrazení                                 |
| Nová depeše a koncepty           | Export standardní                                                   |
| Přehled depeší                   | H 🗸 1 🕨 🙌 Položek na stránku 25 👻 Stránka 1 z 1, položky 0 až 0 z 0 |
| Poznámky                         |                                                                     |
| Úkoly                            | Nový záznam Uložit Storno                                           |
| Datová oblast žádosti 🔨          | B NÁZEV DOKUMENTU TYP PŘÍLOHY                                       |
| Informace o zprávě               |                                                                     |
| Realizace, provoz/údržba výstupu | POPIS DOKUMENTU 0/2000 Otevřit v novém okně                         |
| Klíčové aktivity                 |                                                                     |
| Indikátory                       |                                                                     |
| Horizontální principy            |                                                                     |
| Identifikace problému            | B PŘÍLOHA OSOBA, KTERÁ SOUBOR ZADALA DO MS2014+ DATUM VLOŽENÍ       |
| Publicita                        | Připojit                                                            |
| Veřejné zakázky                  | VERZE DOKUMENTU                                                     |
| Veřejné zakázky                  |                                                                     |

Příjemce přes tlačítko Nový záznam vkládá Název dokumentu a následně přes pole Připojit vkládá dokument přílohy. Dokument může elektronicky podepsat přes ikonu pečetě. Jakmile se dokument podepíše, pečeť je zelená.

Další zpráva o realizaci již nebude obsahovat jednou vloženou přílohu z předešlé ZoR pro další možnou editaci.

# 3.12. DOKUMENTY

Záložka obsahuje dva přehledy příloh:

- Dokumenty na projektu přehled příloh z žádosti o podporu/žádosti o změnu a ze zprávy o realizaci, pokud zde byly uloženy v předešlých zprávách - pro editaci používá příjemce fce Vykázat změnu/přírůstek:
  - o nelze změnit název přílohy
  - o vloženou fyzickou přílohu nejde smazat, pouze ji vyměnit
- Dokumenty přes tlačítko Nový záznam mohou být navázány další přílohy, které budou následně uloženy pod projektovou úroveň – jedná se o přílohy, které mohou mít charakter vztahující se k projektu, nikoliv jen konkrétní zprávě.

Přílohy z této záložky se po schválení ZoR a rozehrání dat načtou na projektovou záložku Dokumenty.

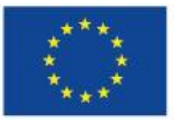

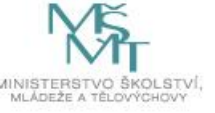

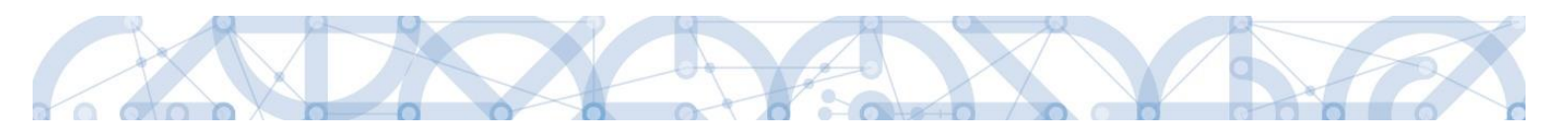

| Navigace 🔨                       | DOKUMENTY                           |                   |                 |                                   |
|----------------------------------|-------------------------------------|-------------------|-----------------|-----------------------------------|
| Operace                          | ✔ KONTROLA 🔒 FINALIZACE 🚔 TISK      |                   |                 |                                   |
| Informování o realizaci          | Dokumenty na projektu               |                   |                 |                                   |
| Zprávy o realizaci               | Pořadí Název dokumentu              |                   | Doložený soubor | Příloha                           |
| Profil objektu                   | Υ                                   | Ţ                 | ΟY              | Y                                 |
| Nová depeše a koncepty           | 1 Dokument č.1                      |                   | ×               | PŘÍLOHA 1.docx                    |
| Přehled depeší                   |                                     | Export standardní |                 |                                   |
| Poznámky                         | -                                   |                   | •               |                                   |
| Úkoly                            | Polozek na stranku 25 👻             |                   |                 | Stranka 1 z 1, polozky 1 az 1 z 1 |
| Datová oblast žádosti 🔨          | Vykázat změnu/přírůstek             |                   |                 |                                   |
| Informace o zprávě               |                                     |                   |                 |                                   |
| Realizace, provoz/údržba výstupu | Dokumenty                           |                   |                 |                                   |
| Příjmy                           | Název dokumentu                     | Doložený s        | oubor Př        | iloha                             |
| Indikátory                       |                                     | Y                 | U Y             | ¥                                 |
| Horizontální principy            | Dokument č.1                        |                   | ✓ Pf            | RILOHA 1.docx                     |
| Klíčové aktivity                 | Dokument č.1                        | Export standardní |                 |                                   |
| Identifikace problému            | Id d 1 ▶ ▶I Položek na stránku 25 ▼ |                   |                 | Stránka 1 z 1, položky 1 až 1 z 1 |
| Čestná prohlášení                |                                     |                   | _               |                                   |
| Dokumenty                        | Nový záznam Smazat záznam Uložit    | Storno            |                 |                                   |
| Publicita                        | NÁZEV DOKUMENTU                     |                   |                 |                                   |
| Veřejné zakázky                  | Dokument č.1                        |                   |                 |                                   |
| Údaje o smlouvě/dodatku          | NÁZEV PŘEDDEFINOVANÉHO DOKUMENTU    |                   |                 |                                   |
| Hodnocení a odvolání             |                                     |                   |                 |                                   |
| Návrh/podnět na ÚOHS             | ✓ Doložený soubor                   |                   |                 |                                   |
| Přílohy k VZ                     | POPIS DOKUMENTU                     |                   |                 | 0/2000 Otevřít v novém okně       |
| Subjekty projektu                |                                     |                   |                 |                                   |
| Adresy subjektu                  |                                     |                   |                 |                                   |

# 3.13. ČESTNÁ PROHLÁŠENÍ

Záložka obsahuje automaticky načtená čestná prohlášení. Příjemce je povinen se záznamy souhlasit, a to prostřednictvím zatržení checku Souhlasím s čestným prohlášením. Pole Text čestného prohlášení definuje a popisuje dané ČP.

| ČESTNÁ PROHLÁŠENÍ         |                   |          |        |            |                     |               |
|---------------------------|-------------------|----------|--------|------------|---------------------|---------------|
| 🗸 KONTROLA 🔒 FINALIZA     | ACE 📑 TISK        |          |        |            |                     |               |
| ázev čestného prohlášení  |                   | Popis    |        |            | Kód                 | Souhlas       |
|                           |                   | Υ        |        | Y          | <b>T</b>            |               |
| estné prohlášení pro ZoR  |                   |          |        |            | OPVVV_ZoR           |               |
| A A 1 D D Položek n       | na stránku 🛛 25 🔻 |          |        | :          | Stránka 1 z 1, polo | ožky 1 až 1 z |
| Nový záznam               | Smazat záznam     | Uložit   | Storno |            |                     |               |
| Čestné prohlášení pro ZoR | 1                 | <b>E</b> |        | 0/2020     | 01                  | ím aluaž      |
| TEXT CESTNEHO PROHLASENI  |                   |          |        | <br>0/2000 | Utevrit v nove      | em okne       |
|                           |                   |          |        |            |                     |               |
|                           |                   |          |        |            |                     |               |
|                           |                   |          |        |            |                     |               |
|                           |                   |          |        |            |                     |               |
|                           |                   |          |        |            |                     |               |
|                           |                   |          |        |            |                     |               |
|                           |                   |          |        |            |                     |               |

Souhlasím s čestným prohlášením

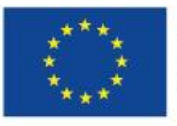

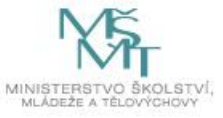

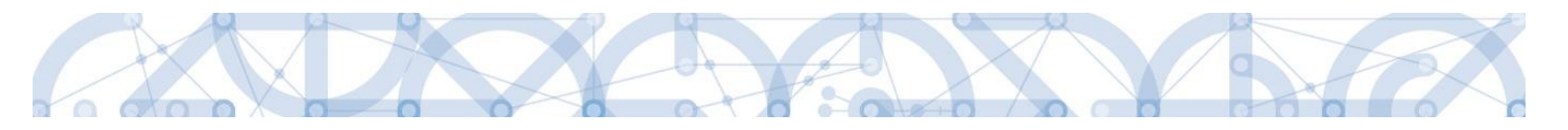

#### 3.14. KONTROLY

Příjemce je povinen evidovat externí kontroly, které na projektu probíhají. Příjemce eviduje externí kontroly prostřednictvím záložky ZoR.

U výzev, které jsou vyhlášeny po 1. 1. 2017 budou příjemci evidovat externí kontroly mimo formulář ZoR, a to v samostatném modulu Kontroly na detailu projektu.

Evidované informace jsou na obou záložkách stejné.

#### Kontroly na formuláři ZoR

| Skoleni Administrace projektu 055 – Zj                                                                     | pravy o realizaci 💦 Kontroly                                                                                                    |                                                                                           |                                                                                                    |
|----------------------------------------------------------------------------------------------------|----------------------------------------------------------------------------------------------------|-------------------------------------------------------------------------------------------|----------------------------------------------------------------------------------------------------|
|                                                                                                    |                                                                                                    |                                                                                           |                                                                                                    |
| KONTROLY                                                                                                   |                                                                                                    |                                                                                           |                                                                                                    |
| 🗸 KONTROLA 🔒 FINALIZACE                                                                                    | E TISK                                                                                                    |                                                                                           |                                                                                                    |
| المراجع والمستعمل والمستعمل والمستعمل والمستعمل والمستعمل والمستعمل والمستعمل والمستعمل والمستعمل والمستعم | -h                                                                                                    | ality (minus hanted a śrzywä a salastawatala datasa)                                      |                                                                                                    |
| informace o kontrolach provedeny                                                                           | ch u prijemce v prubenu realizace proj                                                                                                    | ektu (mimo kontrol z urovne poskytovatele dotace)                                         |                                                                                                    |
| Datum zahájení kontroly                                                                                    | Datum ukončeni kontroly                                                                                                    | Předmět kontroly                                                                          | V                                                                                                    |
| Nenalezeny žádné záznamy k zobrazení                                                                       | T                                                                                                    |                                                                                           | T                                                                                                    |
| I I Položek na st                                                                                          | ránku 25 👻                                                                                                    |                                                                                           | Stránka 1 z 1, položky 0 až 0 z 0                                                                                                    |
| Nowi záznam 🔤 🤉                                                                                            | mazat záznam Illožit                                                                                                    | Stormo                                                                                    |                                                                                                    |
|                                                                                                    |                                                                                                    | l oroino                                                                                  |                                                                                                    |
|                                                                                                    |                                                                                                    | E                                                                                         |                                                                                                    |
| PŘEDMĚT KONTROLY                                                                                           |                                                                                                    |                                                                                           | Otevřít v novém okně                                                                                                    |
|                                                                                                    |                                                                                                    |                                                                                           |                                                                                                    |
|                                                                                                    |                                                                                                    |                                                                                           |                                                                                                    |
|                                                                                                    |                                                                                                    |                                                                                           |                                                                                                    |
|                                                                                                    |                                                                                                    |                                                                                           |                                                                                                    |
| Kontrolní zjištění                                                                                         |                                                                                                    |                                                                                           |                                                                                                    |
| Popis zjištění                                                                                             |                                                                                                    |                                                                                           |                                                                                                    |
|                                                                                                    |                                                                                                    |                                                                                           | Y                                                                                                    |
|                                                                                                    | KOHTROLY<br>✓ KONTROLA  FINALIZACE<br>Informace o kontrolách provedený<br>Datur zahájení kontroly<br>Venalezeny žádné záznamy k zobrazení<br>I  I  Položek na st<br>Nový záznamy<br>Preské kontroly<br>Přesmět Kontroly<br>Přesmět Kontroly<br>Kontrolní zjištění<br>Pojs zjištění | kolen Administrace projektu 055 / Zpravy o realizaci / Kontroly<br>KONTROLY<br>★ KONTROLA | KONTROLY               KONTROLA             FHALIZACE             FISK           Informace o kontrolách provedených u příjemce v průběhu realizace projektu (mimo kontrol z úrovně poskytovatele dotace)           Datum zakájeni kontroly          Datum zakájeni kontroly          Venalczeny Zádné záznamy k zobrazeni          Medit v zakájení kontroly          Položek na stránku 22          Nový záznam          Onztum zakájení kontroly          Bottováří kontroly          Prednět kontroly          Vový záznam          Stormo          Datum zakájení kontroly          Bottováří kontroly          Kontrolní zijištění          Poje zjištění |

#### Kontroly v modulu Kontrol na detailu projektu

| TADATEI                        |                                                              |                                              |                             |                         |                         |
|--------------------------------|--------------------------------------------------------------|----------------------------------------------|-----------------------------|-------------------------|-------------------------|
|                                |                                                              |                                              |                             |                         |                         |
| Nacházíte se: Nástěnka Žadatel | Školení Administrace projektu 055 🔰 Iden                     | tifikace operace                             |                             |                         |                         |
|                                |                                                              |                                              |                             |                         |                         |
| Hodnocení operace              | IDENTIFIKACE OPERACE                                         |                                              |                             |                         |                         |
| Hodnocení                      | 👫 PŘÍSTUP K PROJEKTU 🔛 PLN                                   | É MOCI 🗍 KOPÍROVAT                           |                             |                         |                         |
| Žádost o přezkum rozhodnutí    |                                                              |                                              |                             |                         |                         |
| Informování o realizaci 🔨      |                                                              |                                              |                             |                         |                         |
| Žádost o změnu                 | ZKRÁCENÝ NÁZEV PROJEKTU<br>Školení Administrace projektu 055 |                                              |                             |                         |                         |
| Žádost o platbu                |                                                              |                                              |                             |                         |                         |
| Zprávy o realizaci             | Školení Ad                                                   |                                              |                             |                         | NÁPOVĚDA                |
| Kontroly 🔨                     | Nacházíte se: Nástěnka Żadatel                               | Školení Administrace projektu 055 🔰 Kontroly |                             |                         |                         |
| Kontroly                       | Projekt ve                                                   | KONTROLY                                     |                             |                         |                         |
|                                | Operace                                                      | Číslo kontroly                               | Název kontroly              | Datum zahájení kontroly | Datum ukončení kontroly |
| Profil objektu A               | PROCES Nová kontrola                                         |                                              | Υ                           | <b>Y</b>                | Υ                       |
| Nová depeše a koncepty         | Reali                                                        |                                              | Externi kontrola 06.10.2016 |                         |                         |
| Přehled depeší                 | SPRÁVCE PŘÍSTUPŮ                                             |                                              |                             |                         |                         |
| Poznámkv                       | DAZAD010                                                     |                                              |                             |                         |                         |

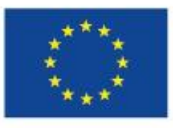

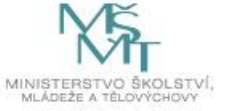

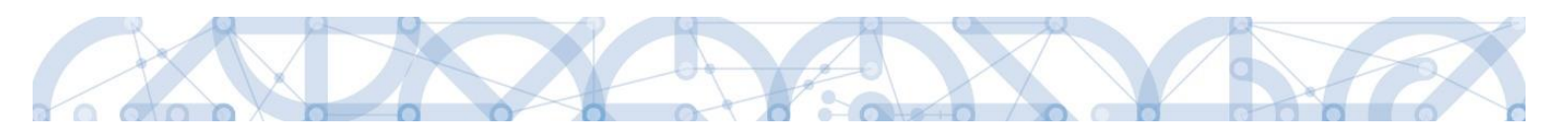

| Navigace                | ^ | DETAIL KONTROLY                                                                                                    |
|-------------------------|---|----------------------------------------------------------------------------------------------------|
| Operace                 |   |                                                                                                    |
| Kontroly                |   | Označení kontroly Adresa místa Kontrolní zjištění Opatření k nápravě Partneři                                                                                                    |
| Datové oblasti          | ^ | B ČÍSLO KONTROLY NÁZEV KONTROLY B DATUM ZAHÁJENÍ KONTROLY DATUM UKONČENÍ KONTROLY VÝSLEDEK KONTROLY                                                                                                    |
| Detail kontroly         |   | Externi kontrola 06.10.21                                                                                                    |
| Nové kontrolní zjištění |   | PŘEDMĚT KONTROLY Otevřít v novém okně                                                                                                    |
| Nové nápravné opatření  |   |                                                                                                    |
| Přílohy                 |   |                                                                                                    |
|                         |   |                                                                                                    |
|                         |   |                                                                                                    |
|                         |   |                                                                                                    |
|                         |   | Kontrolní orgán mimo poskytovatele dotace                                                                                                    |
|                         |   | κόρ zκρατικά 🔐 Νάζεν 🔚 Έλλου Ελαγματικό Ελαγματικό Ελαγματ |
|                         |   |                                                                                                    |

#### **3.15. PODPIS DOKUMENTU**

Důležitou podmínkou pro finalizaci a podání zprávy o realizaci je podání Žádosti o platbu. Tzn. Příjemce musí nejdříve provést finalizaci a podání Žádosti o platbu a následně může finalizovat a podat Zprávu o realizaci.

Záložka Podpis dokumentu je po celou dobu editace ZoR zašedlá záložka. Jakmile je provedena finalizace zprávy o realizaci, je možné provést podpis ZoR.

Finalizovanou zprávu lze také vrátit zpět pomocí pole Storno finalizaci. Tento krok může provést pouze uživatel s rolí Signatář před podpisem. Jakmile příjemce stiskne Storno finalizace, musí také uvést důvody vrácení.

Jakmile se stisklo pole Finalizovat, zobrazí se hlášení:

| TADATEL ŽADATEL                | NÁPOVĚDA                                                                                                    |
|--------------------------------|----------------------------------------------------------------------------------------------------|
| Nacházíte se: Nástěnka Žadatel | Projekt Test rozpočtu a věcné hodnocení 12 Zprávy o realizaci Informace o zprávě                                                                                                    |
|                                |                                                                                                    |
| Navigace ^                     | INFORMACE O ZPRÁVĚ                                                                                                    |
| Operace                        | 🔓 STORNO FINALIZACE 🛱 TISK                                                                                                    |
| Informování o realizaci        |                                                                                                    |
| Žádost o platbu                | Výsledek operace:                                                                                                    |
| Zprávy o realizaci             | ISUM-327566: Na zprávě o realizaci/informaci o pokroku byla provedena finalizace. Generování tiskové verze probíhá offline. Pro podepsání dokumentu budou signatáři osloveni interní depeší. |
| Profil objektu 🔨               |                                                                                                    |
| Nová depeše a koncepty         | Lze vytisknout přes Kontextovou nabídku (Pravé tlačítko myši)                                                                                                    |
| Přehled depeší                 | 7nát                                                                                                    |
| Poznámky                       | - zper                                                                                                    |

| -   | -      | •   |      |        |      |      |    |        |                                       |                    |   |                      |                                       |                       |            |
|-----|--------|-----|------|--------|------|------|----|--------|---------------------------------------|--------------------|---|----------------------|---------------------------------------|-----------------------|------------|
| Ž   | ADAT   | EL  |      | HO     | DNOT | ITEL |    | NOSIT  | L STRATEGIE EVALUÁTOR DAZ             |                    |   |                      | PROFI                                 | LUŽIVATELE            | NÁPOVĚDA   |
| Nac | házíte | se: | ) Ná | istěnl | a    |      |    |        |                                       |                    |   |                      |                                       |                       |            |
|     |        |     |      |        |      |      |    |        |                                       |                    |   |                      |                                       |                       |            |
|     | •      |     | srpe | n 201  | 6    | •    | ₩  |        |                                       |                    |   |                      |                                       |                       |            |
|     | р      | ú   | S    | Č      | р    | S    | n  |        | NOVÁ DEPEŠE a Koncepty Přijaté depeše | Odeslané depeše    |   |                      | Správa složek P                       | ravidla pro třídění d | epeší      |
| 31  | 25     | 26  | 27   | 28     | 29   | 30   | 31 |        |                                       |                    |   |                      |                                       |                       |            |
| 32  | 1      | 2   | 3    | 4      | 5    | 6    | 7  |        |                                       |                    |   |                      |                                       |                       |            |
| 33  | 8      | 9   | 10   | 11     | 12   | 13   | 14 | Přija  | é depeše                              |                    |   |                      |                                       |                       |            |
| 34  | 15     | 16  | 17   | 18     | 19   | 20   | 21 | Přečte | o Předmět depeše                      | Adresa odesilatele |   | Zařazení odesilatele | Vázáno na objekt                      | Datum přijetí         | Důležitost |
| 35  | 22     | 23  | 24   | 25     | 26   | 27   | 28 |        |                                       | r                  | Ţ | Y                    | · · · · · · · · · · · · · · · · · · · | Y                     |            |
| 36  | 29     | 30  | 31   | 1      | 2    | 3    | 4  |        | Podepsat dokument Zpravy/Informace    | Systém*MS2014+     |   |                      |                                       | 2. 8. 2016 16:21      | Střední    |
|     |        |     |      |        |      |      |    |        | Finalizace Zpravy/Informace           | Systém*MS2014+     |   |                      |                                       | 2. 8. 2016 16:20      | Střední    |

Signatářům přijde depeše o možnosti podpisu zprávy o realizaci.

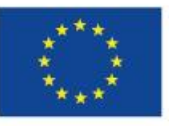

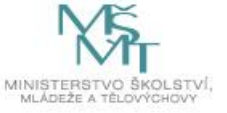

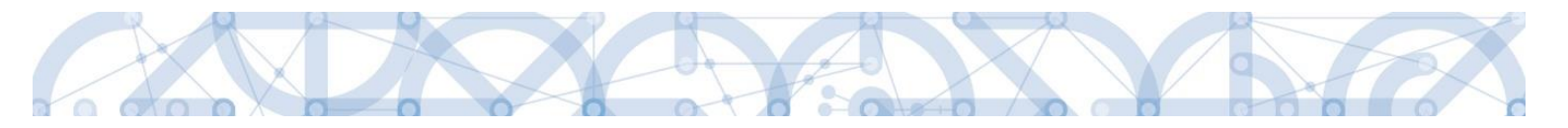

Nyní může provést uživatel s rolí Signatář podpis ZoR přes záložku Podpis dokumentu přes ikonu pečetě. Pokud je zpráva nepodepsaná, pečeť je černá.

| Navigace                | $^{\sim}$ | PODPIS DOKUMENTU       |                                                    |
|-------------------------|-----------|------------------------|----------------------------------------------------|
| Operace                 |           | STORNO FINALIZACE      | 🖨 тізк                                             |
| Informování o realizaci | $^{\sim}$ |                        |                                                    |
| Žádost o platbu         |           | 2010                   |                                                    |
| Zprávy o realizaci      |           | Tsková verze zpr       | ávy o realizaci/informace o pokroku 0VEIsP2 soubor |
| Profil objektu          | $\sim$    |                        | J SPRÁVCE PROJEKTI KTERÝ DOKUMENT VYTVOŘIL         |
| Nová depeše a koncepty  |           | 2. srpna 2016 16:21:13 | DCVOIKAT                                           |
| Přehled depeší          |           |                        |                                                    |

#### Po podpisu je pečeť zelená.

| Navigace                | ^ | PODPIS DOKUMENTU                                                               |
|-------------------------|---|--------------------------------------------------------------------------------|
| Operace                 |   | 🖨 тізк                                                                         |
| Informování o realizaci | ^ |                                                                                |
| Žádost o platbu         |   |                                                                                |
| Zprávy o realizaci      |   | Priluna<br>Ti ková verze zprávy o realizaci/informace o pokroku 0VEIsP2 Soubor |
| Profil objektu          | ^ |                                                                                |
| Nová depeše a koncepty  |   | 2. srpna 2016 16:21:13 DCVOIKAT                                                |
| Přehled depeší          |   |                                                                                |

Následně je ZoR podaná na ŘO a je vytvořena verze pro čtení a dochází k administraci ZoR ze strany ŘO. Informace o stavu ZoR je vidět na záložce Informace o zprávě – pole Stav a dále Historie stavů.

V případě potřeby lze vygenerovaný podepsaný .pdf soubor zobrazit včetně informací o certifikátu, který byl použit k podpisu žádosti o podporu. Na záložce Podpisu projektu stiskem tlačítka Soubor, můžeme zvolit možnost Opis dokumentu s podpisem.

| Navigace                | $^{\sim}$ | PODPIS DOKUMENTU          |                                           |                           |
|-------------------------|-----------|---------------------------|-------------------------------------------|---------------------------|
| Operace                 |           | 📑 ТІЗК                    |                                           |                           |
| Informování o realizaci | $\sim$    |                           |                                           |                           |
| Žádost o platbu         |           | กกับอน                    |                                           |                           |
| Zprávy o realizaci      |           | Tisková verze zprávy      | y o realizaci/informace o pokroku 0VEIsP  | Soubor                    |
| Profil objektu          | $\sim$    | DATUM VYTVOŘENÍ DOKUMENTU | SPRÁVCE PROJEKTU, KTERÝ DOKUMENT VYTVOŘIL | Připojit                  |
| Nová depeše a koncepty  |           | 2. srpna 2016 16:21:13    | DCVOIKAT                                  | Opis dokumontu s podpisom |
| Přehled depeší          |           |                           |                                           | opis dokumenta s poopisem |
| Doznómla                |           |                           |                                           |                           |

Následně je ZoR podaná na ŘO a je vytvořena verze pro čtení a dochází k administraci ZoR ze strany ŘO. Informace o stavu ZoR je vidět na záložce Informace o zprávě – pole Stav a dále Historie stavů.

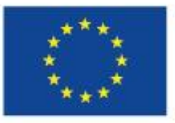

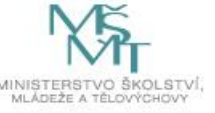

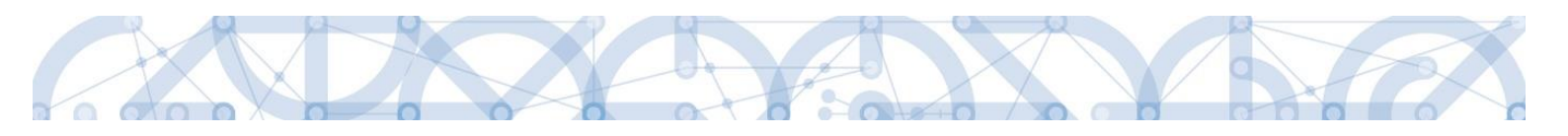

| Navigace ^                                                                                                    | INFORMACE O ZPRÁVĚ                        |                    |                 |               |                                        |                         |
|----------------------------------------------------------------------------------------------------|-------------------------------------------|--------------------|-----------------|---------------|----------------------------------------|-------------------------|
| Operace                                                                                                    | 🖨 так                                     |                    |                 |               |                                        |                         |
| Informování o realizaci   Žádost o platbu                                                                        | IDENTIFIKAČNÍ ČÍSLO ZPRÁVY                | тур грядуу         |                 | TYP DEMUMENTU | - Zerius o restituci                   |                         |
| Zprávy o realizaci                                                                                               | 0VEIsPZoR1                                | Zpráva o realizaci | -               | Realizační    | DATUM ZALIŽENÍ                         | DATUM FINALIZACE        |
| Profil objektu                                                                                                   | pohadové číslo zprávy                     | VERZE              | STAV            |               | 5. února 2016 11:09:02                 | 23. června 2016 8:35:43 |
| Nová depeše a koncepty                                                                                           | 1                                         | 1                  | Podána na Ř0/ZS |               | DATUM PODPISU                          | EKUTEČNÍ DATUM PODÁNÍ   |
| Přehled depeší                                                                                                   | PREDPORLÁDANÉ DATUM PODÁNÍ<br>30. 1. 2017 |                    |                 |               | 23. června 2016 8:37:44                | 23. června 2016 8:37:44 |
| Poznámky                                                                                                    | an encound canoni on                      | a remain of        | angal no.       |               | Lines on some                          |                         |
| Úkoly                                                                                                    | 4. 2. 2016                                | 30. 6. 2010        | 5               | 1             | AND IT OF LATEN                        | 2                       |
| Datová oblast žádosti 🔨                                                                                          |                                           |                    |                 |               |                                        |                         |
| Informace o zprávě                                                                                               | Harmonogram projektu                      |                    |                 |               | Verze                                  |                         |
| Realizace, provoz/údržba výstupu                                                                                 | 28. 1. 2016                               | DOUTE CHE DA       | TUM UKONCENI    |               |                                        |                         |
| Příjmy                                                                                                    |                                           |                    |                 |               |                                        |                         |
| Identifikace problému                                                                                            |                                           |                    |                 |               |                                        |                         |
| Indikitory                                                                                                    | - Kontaktní údaje ve věci zprá            | avy                |                 |               |                                        |                         |
| Horizontální principy                                                                                            | Katka                                     | Voisová            |                 | MODIL.        |                                        |                         |
| Klíčové aktivity                                                                                                 | EMAIL                                     |                    |                 | TELEFON       |                                        |                         |
| Čestná prohlášení                                                                                                | daf@ms.cz                                 |                    |                 |               |                                        |                         |
| Dokumenty                                                                                                    |                                           |                    |                 |               |                                        |                         |
| Publicita                                                                                                    |                                           |                    |                 |               |                                        |                         |
| Veřejně zakázky                                                                                                  | Historie stavů                            |                    |                 |               |                                        |                         |
| Hodnocení a odvolání                                                                                             | Název stavu Zprávy/Informace              |                    | Datum piepou    |               | Uživatel, který provedl přepnutí stavu |                         |
| Údaje o smlouvě/dodatku                                                                                          |                                           |                    | Y               |               |                                        | Y                       |
| Návrh/podnět na ÚOHS                                                                                             | Podána na RO/ZS                           |                    | 23. 6. 2016     | :37           | DCVOIKAT                               |                         |
| Přílohy k VZ                                                                                                    | The first law is a                        |                    |                 |               | DO TURNI                               |                         |
| Subjekty projektu                                                                                                | Pinalizovana                              |                    | 23. 6. 2016     | 1.35          | DEVOIKAI                               |                         |
| Adresy subjektu                                                                                                  | Nozpracovaňa                              |                    | 5. 2. 2016 1    | .09           | JNKUPLEN                               |                         |
| and the second second second second second second second second second second second second second second second | Pratiovania                               |                    | 4. 2. 2016 1    | 1.42          | 380130                                 |                         |

# Informace o stavu je viditelná také v modulu Zprávy o realizaci, v přehledové tabulce.

|                                | _ ,                       |                            |                         |                     |                    |              |                 |
|--------------------------------|---------------------------|----------------------------|-------------------------|---------------------|--------------------|--------------|-----------------|
| 2ADATEL                        |                           |                            |                         |                     |                    |              | NÁPOVĚDA        |
| Nacházíte se: Nástěnka 2adatel | Projekt Test rozpol       | itu a věcné hodnocení 12   | Informování o realizaci |                     |                    |              |                 |
| Navigace ^                     | INFORMOVÁN                | Í O REALIZACI              |                         |                     |                    |              |                 |
| Operace                        | Pořadové číslo<br>IsR/ToP | Předpokládané datum podání | Sledované období od     | Sledované období do | Typ dokumentu      | Druh ZoR/IoP | Stav ZoR/IoP    |
| Založit novou Zprávu/Informaci | Υ                         | Ţ                          | Ţ                       | Y                   | Υ.                 | Ψ            | Y               |
|                                | 1                         | 30. 1. 2017                | 4. 2. 2016              | 30. 6. 2016         | Zpráva o realizaci | ZoR          | Podána na RO/ZS |

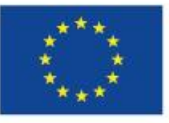

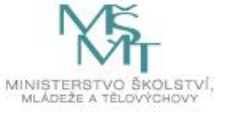

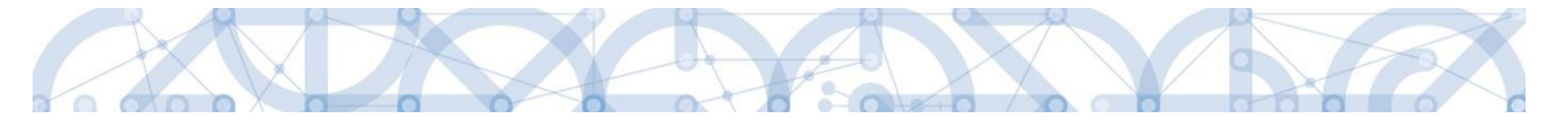

# 4. PROCES KONTROLY ZPRÁVY O REALIZACI

Proces kontroly ZoR a žádosti o platbu probíhá dle pravidel definovaných v Pravidlech pro žadatele a příjemce.

Projektový administrátor při kontrole ZoR může využít kontroly formálních náležitostí a následně kontroly obsahové kvality. Využije přitom stavů:

- Vrácena k přepracování z formálního hlediska ZoR je vrácena kvůli formálním chybám. Administrátor Vám vrátí pouze vybrané obrazovky, které je nutné opravit.
- Schváleno ŘO z formálního hlediska ZoR je schválena z formální stránky. Tento stav není povinný, projektový administrátor může rovnou přejít na kontrolu obsahové kvality zor a tento stav nemusí využit.
- Vrácena k přepracování z hlediska obsahové kvality ZoR je vrácena k opravě. Administrátor Vám vrátí pouze obrazovky vybrané k opravě.
- Schváleno ŘO z hlediska obsahové kvality ZoR je schválena z obsahové kvality a tedy kompletně.

# 4.1. VRÁCENI ZPRÁVY O REALIZACI K DOPRACOVÁNÍ

Zpráva o realizaci je v případě potřeby vracena k dopracování:

- Se všemi obrazovkami;
- s vybranými obrazovkami;
- Bez nutnosti vracet také žádost o platbu.

Jakmile je ZoR vrácena k dopracování, příjemce tuto informaci dostane formou interní depeše.

Změna stavu je viditelná na přehledové tabulce v modulu Zprávy o realizaci – stav ZoR je opět Rozpracovaná.

|                                        |                           | <b>.</b>                   |                         |                     |                    |          |            |              | •     |
|----------------------------------------|---------------------------|----------------------------|-------------------------|---------------------|--------------------|----------|------------|--------------|-------|
| ŽADATEL                                |                           |                            |                         |                     |                    |          |            | NÁPC         | IVĚDA |
| Nacházíte se: Nástěnka Žadatel         | Projekt Test rozpo        | očtu a věcné hodnocení 12  | Informování o realizaci |                     |                    |          |            |              |       |
| Navigace ^                             | INFORMOVÁN                | NÍ O REALIZACI             |                         |                     |                    |          |            |              |       |
| Operace<br>Harmonogram informací/zpráv | Pořadové číslo<br>ZoR/IoP | Předpokládané datum podání | Sledované období od     | Sledované období do | Typ dokumentu      | Dru      | uh ZoR/IoP | Stav ZoR/IoP |       |
| Založit novou Zprávu/Informaci         | <b></b> Y                 | ŢŢ                         | r                       | Y                   |                    | <b>Y</b> | Y          |              |       |
|                                        | 1                         | 30. 1. 2017                | 4. 2. 2016              | 30. 6. 2016         | Zpráva o realizaci | Zol      | R          | Rozpracována |       |
|                                        |                           |                            |                         |                     |                    |          |            |              |       |

Na detailu ZoR na záložce Informace o zprávě je poté stav vidět v poli Stav a v oblasti Historie stavů.

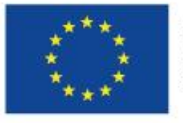

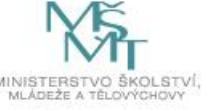

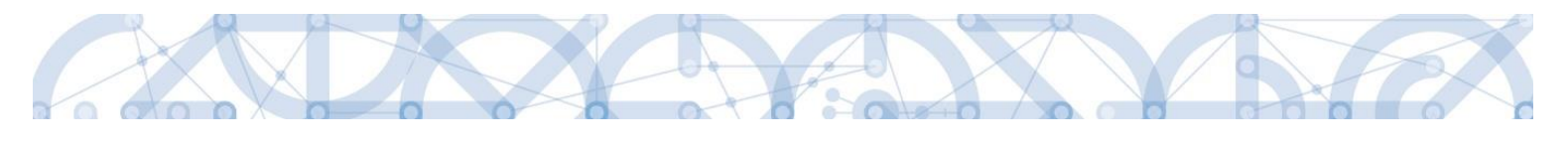

| Navigace                    |                  | DRMACE O ZPRÁVĚ                   |                      |              |                 |                 |                                        |                         |
|-----------------------------|------------------|-----------------------------------|----------------------|--------------|-----------------|-----------------|----------------------------------------|-------------------------|
| Operace                     | <b>e</b>         | тіѕк                              |                      |              |                 |                 |                                        |                         |
| Informování o realizaci     | ^                |                                   |                      |              |                 |                 |                                        |                         |
| Žádost o platbu             |                  |                                   |                      |              |                 |                 |                                        |                         |
| Zprávy o realizaci          | IDENT            | FIFIKAČNÍ ČÍSLO ZPRÁVY            | TYP ZPRÁVY           |              |                 | TYP DOKUMENTU   | Zpráva o realizaci                     |                         |
| Profil objektu              |                  | ISPZORI                           | zprava o realizaci   | 07414        |                 | Realizachi      | DATUM ZALOŽENÍ                         | DATUM FINALIZACE        |
|                             | PURA             | DOVE CISLO ZPRAVY                 | 2                    | Schválena    | ŘO z hlediska o | bsahové kvality | 2. srpna 2016 16:19:53                 | 2. srpna 2016 16:20:47  |
| Nova depese a koncepty      | v                |                                   |                      |              |                 | ,               | 2 srppa 2016 16:25:10                  | 2 srona 2016 16:25:11   |
| Prehled depesi              | 30. <sup>-</sup> | POKLADANE DATUM PODANI<br>1. 2017 | <b></b>              |              |                 |                 | 2. 010110 2010 10.20.10                | 2. 010112 2010 10.20111 |
| Poznámky                    | 0150             |                                   | <b>—</b>             | aponí po     |                 |                 | ŽÁDOOT O DI ATRIL                      |                         |
| Jkoly                       | 4.2              | 2. 2016                           | 30. 6. 2016          |              | Ш               |                 | ZADUST U PLATBU                        | 2                       |
| )atová oblast žádosti       | ^                |                                   |                      |              |                 |                 |                                        |                         |
| nformace o zprávě           | H                | larmonogram projektu ——           |                      |              |                 | 1               | Verze                                  |                         |
| Realizace, provoz/údržba vý | stupu 25         | UTEČNÉ DATUM ZAHÁJENÍ             | SKUTEČNÉ DA          | TUM UKONČENÍ | 101             |                 |                                        |                         |
| Příjmy                      |                  | 0. 1. 2010                        |                      |              |                 |                 |                                        |                         |
| lentifikace problému        |                  |                                   |                      |              |                 | ]               |                                        |                         |
| ndikátory                   | K                | (ontaktní údaje ve věci zprá      | vy                   |              |                 |                 |                                        |                         |
| lorizontální principy       | JM               | 4ÉNO                              | PŘÍJMENÍ             |              |                 | MOBIL           |                                        |                         |
| ličové aktivity             |                  | Katka                             | Voisová              |              |                 |                 |                                        |                         |
| nicove aktivity             | EM               | daf@ms.cz                         |                      |              |                 | TELEFON         |                                        |                         |
| estna proniaseni            |                  | 141(0113.02                       |                      |              |                 |                 |                                        |                         |
| lokumenty                   |                  |                                   |                      |              |                 |                 |                                        |                         |
| Publicita                   | Histo            | korie stavů                       |                      |              |                 |                 |                                        |                         |
| eřejné zakázky              |                  |                                   |                      |              | P.1             |                 | 1072-1-1-1-1                           |                         |
| lodnocení a odvolání        | Nazev            | r stavu zpravy/intormace          |                      |              |                 |                 | Ozivatel, ktery provedi prepnuti stavi |                         |
| daje o smlouvě/dodatku      | Cobur            | rálona ŘO z bladiaka obsah        | ové kualitu          | T            | 2 9 2016 164    | T               | VOIKAT                                 |                         |
| ávrh/podnět na ÚOHS         | Podá             | ána na Ř0/7S                      | IOVE RVAIILY         |              | 2.8.2016 16:    | 25              | DCVOIKAT                               |                         |
| řílohy k VZ                 | Pode             | epsána                            |                      |              | 2. 8. 2016 16:  | 25              | DCVOIKAT                               |                         |
| ubjekty projektu            | Finali           | lizována                          |                      |              | 2. 8. 2016 16:  | 20              | DCVOIKAT                               |                         |
| dresy subjektu              | Rozpi            | uracována                         |                      |              | 2. 8. 2016 16:  | 19              | DCVOIKAT                               |                         |
| soby subjektu               | Finali           | lizována                          |                      |              | 2. 8. 2016 16:  | 18              | DCVOIKAT                               |                         |
| čty subjektu                | Rozpi            | racována                          |                      |              | 2. 8. 2016 16:  | 07              | VOIKAT                                 |                         |
| eřejná podpora              | Vráce            | ena k přepracování z hledi        | ska obsahové kvality |              | 2. 8. 2016 16:  | )7              | VOIKAT                                 |                         |
| iremní proměnné             | Schva            | álena ŘO z formálního hler        | diska                |              | 2. 8. 2016 15:  | 23              | VOIKAT                                 |                         |
| odpis dokumentu             | Podá             | ina na ŘO/ZS                      |                      |              | 23. 6. 2016 8:  | 37              | DCVOIKAT                               |                         |
| F                           | Pode             | psána:                            |                      |              | 23. 6. 2016 8:  | 37              | DCVOIKAT                               |                         |
| )ůvodv vrácení              |                  |                                   |                      |              |                 |                 |                                        |                         |
| Důvody vrácení              | Finali           | lizována                          |                      |              | 23. 6. 2016 8:  | 35              | DCVOIKAT                               |                         |

Příjemce si přečte informace o důvodech vrácení na záložce Důvody vrácení, která je k dispozici v levém menu mezi obrazovkami zprávy o realizaci.

Projektový administrátor vrátil k dopracování/odemknul pouze záložky, které je nutné opravit. Upřesnění je uvedeno pod záložkou Důvody vrácení.

Automaticky je editovatelná také obrazovka Informace o zprávě.

Jakmile příjemce upřesní/opraví zprávu dle pokynů projektového administrátora, opět provádí finalizaci a podpis zprávy přes záložku Podpis dokumentu (dle kapitoly 3.20).

Data se aktualizují.

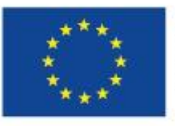

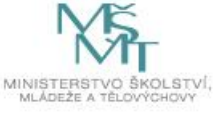

|--|

| ·····                            |                                                               |                    |                                               |  |  |
|----------------------------------|---------------------------------------------------------------|--------------------|-----------------------------------------------|--|--|
| Operace                          | 📑 тізк                                                        |                    |                                               |  |  |
| Informování o realizaci 🔨        |                                                               |                    |                                               |  |  |
| Žádost o platbu                  | เกาะการแหล้งที่ สี่อยุด สากกลุ่มห                             |                    |                                               |  |  |
| Zprávy o realizaci               | OVElsPZoR1 Zpráva o realizaci                                 | Zpráva o realizaci |                                               |  |  |
| Profil objektu                   | POŘADOVÉ ČÍSLO ZPRÁVY VERZE STAV                              |                    | 2. srpna 2016 16:19:53 2. srpna 2016 16:20:47 |  |  |
| Nová depeše a koncepty           | 1 2 Podán                                                     | a na ŘO/ZS         | DATUM PODPISU SKUTTEČNÉ DATUM PODÁNÍ          |  |  |
| Přehled depeší                   | PŘEDPOKLÁDANÉ DATUM PODÁNÍ                                    |                    | 2. srpna 2016 16:25:10 2. srpna 2016 16:25:11 |  |  |
| Poznámky                         | 30. 1. 2017                                                   |                    |                                               |  |  |
| Úkoly                            | SLEDOVANÉ OBDOBÍ OD SLEDOVANÉ OBDOBÍ DO 30.6.2016             | III                | ŽÁDOST O PLATBU                               |  |  |
| Datová oblast žádosti 🔨          |                                                               |                    |                                               |  |  |
| Informace o zprávě               | Harmonogram projektu                                          |                    | Verze                                         |  |  |
| Realizace, provoz/údržba výstupu | SKUTEČNÉ DATUM ZAHÁJENÍ SKUTEČNÉ DATUM UKONČEN<br>28. 1. 2016 |                    |                                               |  |  |
| Příjmy                           |                                                               |                    |                                               |  |  |
| Identifikace problému            |                                                               |                    |                                               |  |  |
| Indikátory                       | Kontaktní údaje ve věci zprávy                                |                    |                                               |  |  |
| Horizontální principy            | MENO PRIJMENI<br>Katka Vojsová                                | MOBIL              |                                               |  |  |
| Klíčové aktivity                 | EMAIL                                                         | TELEFON            |                                               |  |  |
| Čestná prohlášení                | daf@ms.cz                                                     |                    |                                               |  |  |
| Dokumenty                        |                                                               |                    |                                               |  |  |
| Publicita                        |                                                               |                    |                                               |  |  |
| Veřejné zakázky                  | Historie stavů                                                |                    |                                               |  |  |
| Hodnocení a odvolání             | Název stavu Zprávy/Informace                                  | Datum přepnutí     | Uživatel, který provedl přepnutí stavu        |  |  |
| Údaje o smlouvě/dodatku          |                                                               | ΥΥ                 | Y                                             |  |  |
| Návrh/podnět na ÚOHS             | Podana na RO/ZS                                               | 2. 8. 2016 16:25   | DCVOIKAT                                      |  |  |
| Přílohy k VZ                     | Finalizována                                                  | 2. 8. 2016 16:20   | DCVOIKAT                                      |  |  |
| Subjekty projektu                | Rozpracována                                                  | 2. 8. 2016 16:19   | DCVOIKAT                                      |  |  |
| Adresy subjektu                  | Finalizována                                                  | 2. 8. 2016 16:18   | DCVOIKAT                                      |  |  |
| Osoby subjektu                   | Rozpracována                                                  | 2. 8. 2016 16:07   | VOIKAT                                        |  |  |
| Účty subjektu                    | Vrácena k přepracování z hlediska obsahové kvality            | 2. 8. 2016 16:07   | VOIKAT                                        |  |  |
| Veřejná podpora                  | Schválena ŘO z formálního hlediska                            | 2. 8. 2016 15:23   | VOIKAT                                        |  |  |

Proces kontroly projektovým administrátorem opět začíná.

#### 4.2. SCHVÁLENÍ ZPRÁVY O REALIZACI

Schválením zprávy o realizaci dochází k přepnutí stavu na Schváleno ŘO z hlediska obsahové kvality. Příjemce je o této skutečnosti informovaný prostřednictvím depeše a také změnou stavu zprávy o realizaci.

|                                        | ,                         | F XIIN                     |                         |                     |                    |              | Outhuschi 24. 00.00         |  |  |  |
|----------------------------------------|---------------------------|----------------------------|-------------------------|---------------------|--------------------|--------------|-----------------------------|--|--|--|
| ŽADATEL                                |                           |                            |                         |                     |                    |              | NÁPOVĚDA                    |  |  |  |
| Nacházíte se: Nástěnka Žadatel         | Projekt Test rozpoč       | étu a věcné hodnocení 12   | Informování o realizaci |                     |                    |              |                             |  |  |  |
| Navigace A INFORMOVÁNÍ O REALIZACI     |                           |                            |                         |                     |                    |              |                             |  |  |  |
| Operace<br>Harmonogram informaci/zpráv | Pořadové číslo<br>ZoR/loP | Předpokládané datum podání | Sledované období od     | Sledované období do | Typ dokumentu      | Druh ZoR/loP | Stav ZoR/IoP                |  |  |  |
| Založit novou Zprávu/Informaci         | <b>Y</b>                  | <b>Y</b>                   | <b>Y</b>                | Υ                   | Υ                  | <b>T</b>     | Y                           |  |  |  |
|                                        | 1                         | 30. 1. 2017                | 4. 2. 2016              | 30. 6. 2016         | Zpráva o realizaci | ZoR          | Schválena ŘO z hlediska obs |  |  |  |

V tuto chvíli také může příjemce založit další zprávu o realizaci, která bude popisovat další sledované období přes pole Založit novou Zprávu/Informaci.

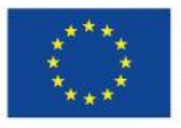

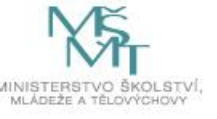